### FLEX I/O Thermocouple, RTD, and Millivolt Input Modules

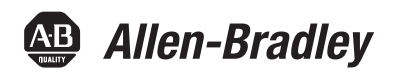

Catalog Numbers 1794-IRT8, 1794-IRT8K, 1794-IRT8XT User Manual

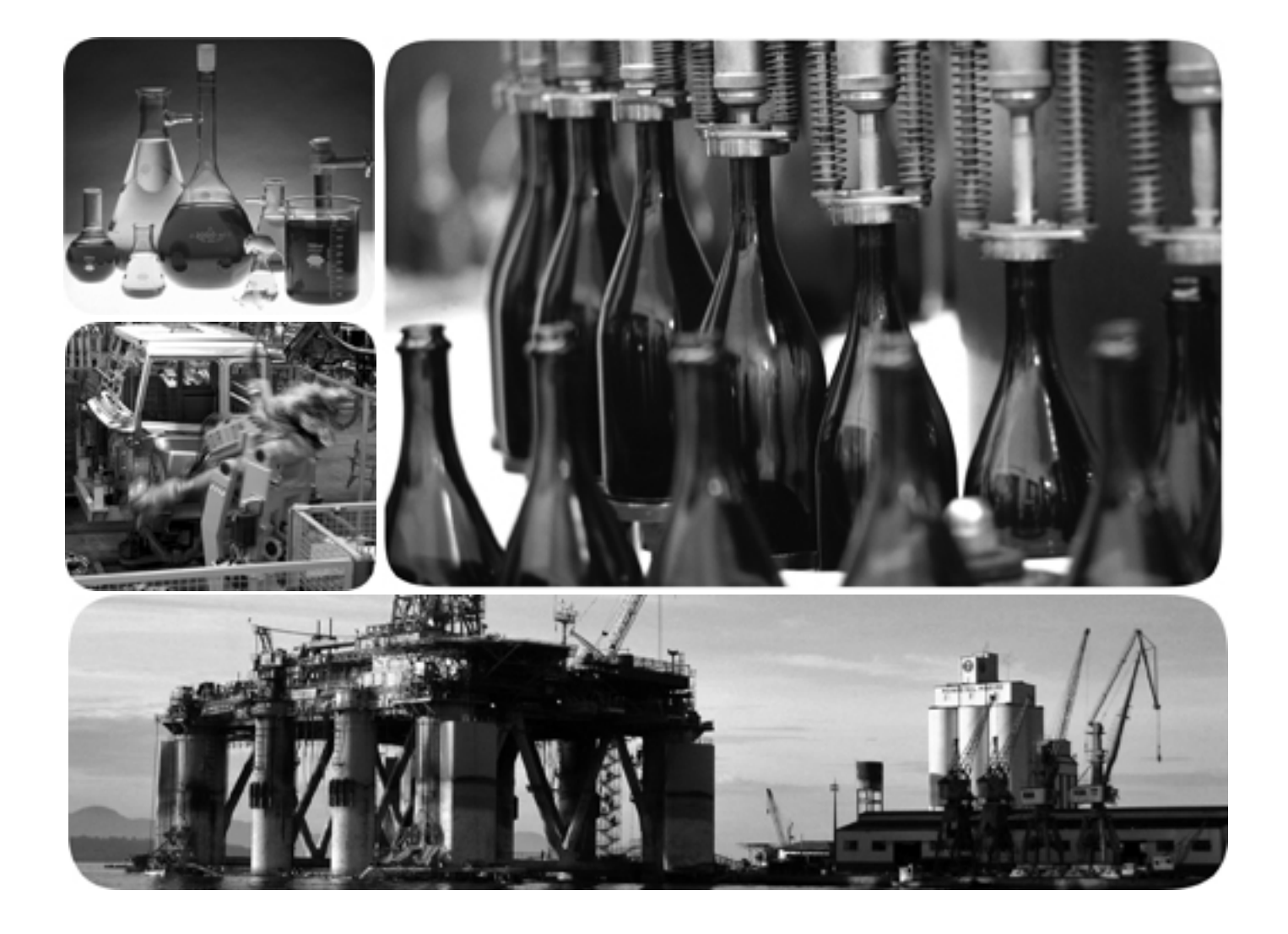

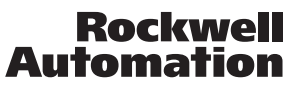

### **Important User Information**

Solid state equipment has operational characteristics differing from those of electromechanical equipment. Safety Guidelines for the Application, Installation and Maintenance of Solid State Controls (publication <u>SGI-1.1</u> available from your local Rockwell Automation sales office or online at <u>http://literature.rockwellautomation.com</u>) describes some important differences between solid state equipment and hard-wired electromechanical devices. Because of this difference, and also because of the wide variety of uses for solid state equipment, all persons responsible for applying this equipment must satisfy themselves that each intended application of this equipment is acceptable.

In no event will Rockwell Automation, Inc. be responsible or liable for indirect or consequential damages resulting from the use or application of this equipment.

The examples and diagrams in this manual are included solely for illustrative purposes. Because of the many variables and requirements associated with any particular installation, Rockwell Automation, Inc. cannot assume responsibility or liability for actual use based on the examples and diagrams.

No patent liability is assumed by Rockwell Automation, Inc. with respect to use of information, circuits, equipment, or software described in this manual.

Reproduction of the contents of this manual, in whole or in part, without written permission of Rockwell Automation, Inc., is prohibited.

Throughout this manual, when necessary, we use notes to make you aware of safety considerations.

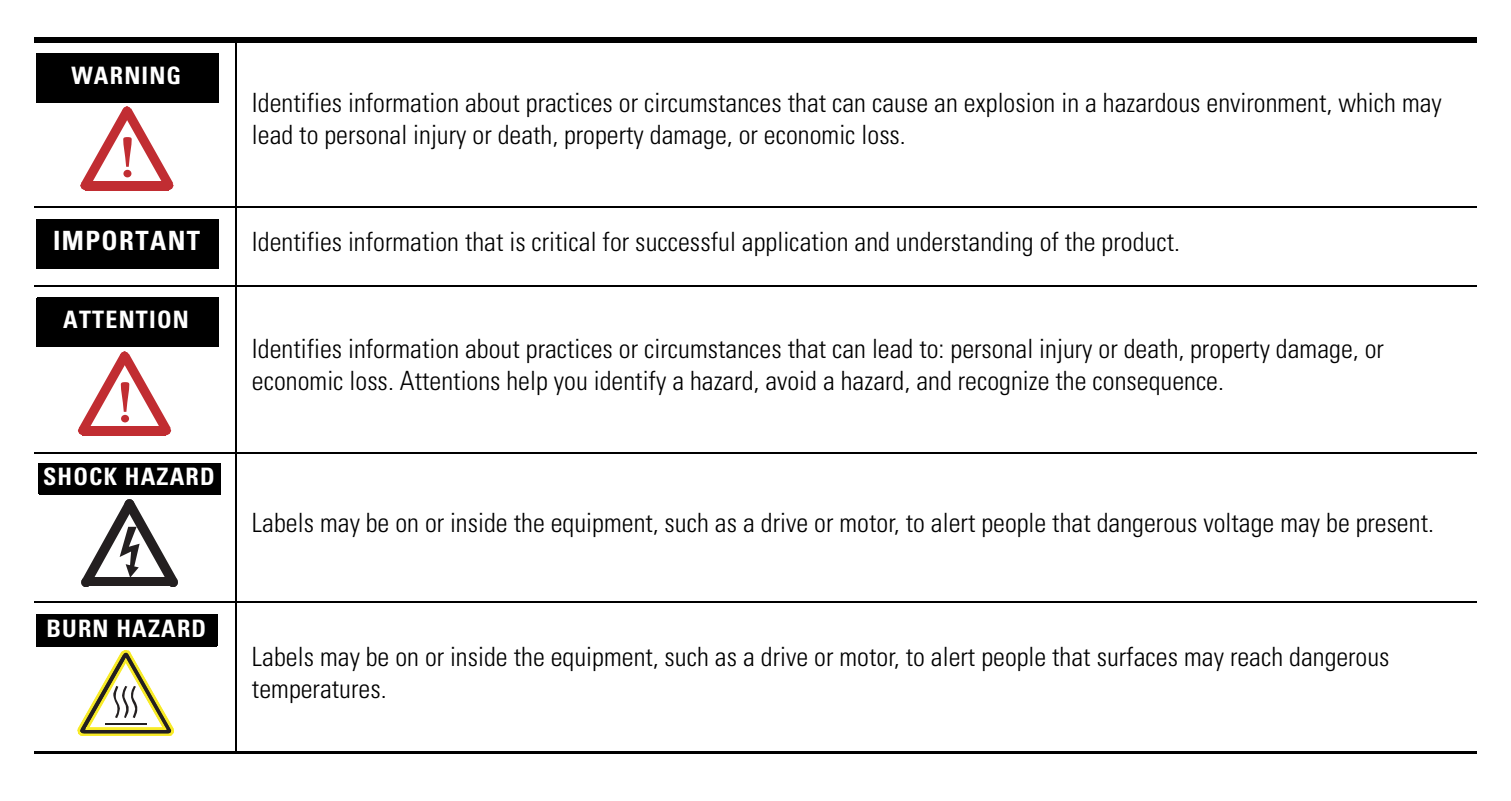

Allen-Bradley, Rockwell Automation, FLEX I/O, RSLinx, RSLogix 5000 and TechConnect are trademarks of Rockwell Automation, Inc.

Trademarks not belonging to Rockwell Automation are property of their respective companies.

This manual contains new and updated information. Changes throughout this revision are marked by change bars, as shown to the right of this paragraph.

### New and Updated Information

This table contains the changes made to this revision.

| Changes                                                                                                    | Dogo  |
|----------------------------------------------------------------------------------------------------|-------|
|                                                                                                    | гауе  |
| Addition of two catalogs – 1794-IRT8K and 1794-IRT8XT                                                                                | 1, 53 |
| The following sections have been added to Chapter 1 $-$ Overview of FLEX I/O and Your Thermocouple, RTD, and Millivolt Input Module: | 1     |
| • The FLEX System                                                                                                    |       |
| • Types of Modules                                                                                                    |       |
| <ul> <li>What the FLEX I/O Input Module Does</li> </ul>                                                                              |       |
| <ul> <li>The FLEX I/O Module in a Logix Control System</li> </ul>                                                                    |       |
| The following section has been added to Chapter 2 $-$ Install Your FLEX I/O Input Module:                                            | 8     |
| • Series A and Series B                                                                                                    |       |
| The following new topics have been added:                                                                                            |       |
| <ul> <li>Configure Your FLEX I/O Module with RSLogix 5000 Software<br/>(Chapter 3)</li> </ul>                                        | 21    |
| <ul> <li>Troubleshoot the Module (Chapter 6)</li> </ul>                                                                              | 51    |
| <ul> <li>Electronic Data Sheet (EDS) Files (Appendix B)</li> </ul>                                                                   | 57    |
| The following topic, previously Chapter 3 in the last revision, has been relegated to the Appendices section:                        |       |
| <ul> <li>Program Your Thermocouple/RTD Input Module (Appendix C)</li> </ul>                                                          | 59    |

Additional less significant changes (such as improvement of drawings) have been made throughout the document.

### Notes:

#### Summary of Changes

| New and Updated Information iii |
|---------------------------------|
|---------------------------------|

#### Preface

| Who Should Use This Manual            | ix  |
|---------------------------------------|-----|
| Purpose of the Manual                 | ix  |
| About the Vocabulary                  | ix  |
| Related Documentation                 | х   |
| Common Techniques Used in this Manual | xii |

#### **Chapter 1**

| Overview                                      |
|-----------------------------------------------|
| The FLEX System 1                             |
| Types of Modules                              |
| What the FLEX I/O Input Module Does           |
| The FLEX I/O Module in a Logix Control System |
| Physical Features of Your Module              |
| Chapter Summary                               |

#### Chapter 2

| Overview                                               |
|--------------------------------------------------------|
| Before You Install Your Module                         |
| Series A and Series B 8                                |
| Power Requirements                                     |
| Install the Module                                     |
| Mount on a DIN Rail 10                                 |
| Mount on a Panel or Wall 13                            |
| Mount the FLEX I/O Module on the Terminal Base Unit 14 |
| Wiring Information 16                                  |
| Connect Wiring to the FLEX I/O Module                  |
| Identify RTD Wire Pairs 17                             |
| Chapter Summary                                        |

#### Chapter 3

| Overview.                             | . 21 |
|---------------------------------------|------|
| Add and Configure the FLEX I/O Module | . 21 |
| Chapter Summary                       | . 26 |

#### **Chapter 4**

| Overview                                              |
|-------------------------------------------------------|
| Configure Your Input Module                           |
| Configurable Options and Their Effect on the Channels |
| Options that Affect All Channels                      |
| Options that Affect Each Group of Four Inputs         |
| Sensor Types                                          |
| Read Data From the Module                             |

### Overview of FLEX I/O and Your Thermocouple, RTD, and Millivolt Input Module

### Install Your FLEX I/O Input Module

### Configure Your FLEX I/O Module with RSLogix 5000 Software

## Read and Write Configuration Maps for the FLEX I/O Module

|                             | Map Data for the Module                                   | . 30 |
|-----------------------------|-----------------------------------------------------------|------|
|                             | Mapping                                                   | . 31 |
|                             | Block Transfer Read and Write                             | . 31 |
|                             | Bit/Word Descriptions for the Input Module Block Transfer |      |
|                             | Read Words                                                | . 32 |
|                             | Using Series A Functionality in a                         |      |
|                             | Series B Module                                           | . 38 |
|                             | Chapter Summary                                           | . 38 |
|                             | Chapter 5                                                 |      |
| Calibrate Your Module       | Overview                                                  | . 39 |
|                             | When and How to Calibrate Your FLEX I/O Module            | . 39 |
|                             | Tools and Equipment                                       | . 40 |
|                             | Calibrate Your Input Module                               | . 40 |
|                             | Calibration Setup                                         | . 41 |
|                             | Wiring Connections for Calibrating the Thermocouple and   |      |
|                             | RTD Input Module                                          | . 41 |
|                             | Read and Write Words for Calibration                      | . 42 |
|                             | EDT Calibration Command and Command Data Summary          | . 44 |
|                             | Offset Calibration                                        | . 45 |
|                             | Gain Calibration                                          | . 46 |
|                             | Current Source Calibration                                | . 47 |
|                             | Cold Junction Calibration                                 | . 49 |
|                             | Channel Loop Compensation Calibration                     | . 49 |
|                             | Chapter Summary                                           | . 49 |
|                             | Chapter 6                                                 |      |
| Troubleshoot the Module     | Overview                                                  | . 51 |
|                             | Module Indicators                                         | . 51 |
|                             | Chapter Summary                                           | . 52 |
|                             | Appendix A                                                |      |
| Specifications              | Overview                                                  | . 53 |
| -                           | General Specifications                                    | . 53 |
|                             | Environmental Specifications                              | . 55 |
|                             | Certifications                                            | . 56 |
|                             | Appendix B                                                |      |
| Electronic Data Sheet (EDS) | Overview                                                  | . 57 |
| Files                       | Updating EDS File                                         | . 57 |
|                             | EDS Installation                                          | . 58 |

# Programming Your Module with PLC Family Processors

### Appendix C

| Overview                           | 59 |
|------------------------------------|----|
| Enter Block Transfer Instructions. | 59 |
| PLC-2 Family Processor             | 60 |
| PLC-3 Family Processor             | 60 |
| PLC-5 Family Processor             | 61 |
| PLC-5/250 Family Processor         | 62 |

### Appendix D

Safety Approvals

| European Hazardous Location Approval       | . ( | 55 |
|--------------------------------------------|-----|----|
| North American Hazardous Location Approval | . ( | 56 |

Index

### Notes:

Read this preface to familiarize yourself with the rest of the manual. It provides information concerning:

- who should use this manual
- the purpose of this manual
- related documentation
- conventions used in this manual
- · terminology used in this manual

### Who Should Use This Manual

We assume that you have previously used an Allen-Bradley programmable controller, that you are familiar with its features, and that you are familiar with the terminology we use. If not, read the user manual for your processor before reading this manual.

#### **Purpose of the Manual**

This manual is a reference guide for the FLEX I/O Thermocouple, RTD, Millivolt Input Modules. It describes the procedures for installing, configuring and troubleshooting your module. For more information, consult the following chapters.

| Торіс                                                                       | See        |
|-----------------------------------------------------------------------------|------------|
| Overview of FLEX I/O and Your Thermocouple, RTD, and Millivolt Input Module | Chapter 1  |
| Install Your FLEX I/O Input Module                                          | Chapter 2  |
| Configure Your FLEX I/O Module with RSLogix 5000 Software                   | Chapter 3  |
| Read and Write Configuration Maps for the FLEX I/O Module                   | Chapter 4  |
| Calibrate Your Module                                                       | Chapter 5  |
| Troubleshoot the Module                                                     | Chapter 6  |
| Specifications                                                              | Appendix A |
| Electronic Data Sheet (EDS) Files                                           | Appendix B |
| Programming Your Module with PLC Family Processors                          | Appendix C |
| Safety Approvals                                                            | Appendix D |

#### **About the Vocabulary**

This manual covers the 1794-IRT8, 1794-IRT8K, and 1794-IRT8XT modules, which are identical, except that the 1794-IRT8K is conformally coated.

In this manual, we refer to:

- the individual Thermocouple, RTD, and mV module as the "module," or "TC, RTD, and mV module."
- the programmable controller as the "controller" or the "processor."

#### **Related Documentation**

The following documents contain additional information about Rockwell Automation products. To obtain a copy, contact your local Rockwell Automation office or distributor.

| Resource                                                                                                    | Description                                                                                                    |
|----------------------------------------------------------------------------------------------------|----------------------------------------------------------------------------------------------------|
| FLEX I/O Product Profile, publication <u>1794-PP019</u>                                                                      | Comprehensive product profile for the FLEX I/O product line.                                                                                                    |
| FLEX I/O ControlNet Redundant Media Adapter, publication <u>1794-5.18</u>                                                    | Information on how to install the FLEX I/O ControlNet Redundant Media Adapter (1794-ACNR).                                                                                                 |
| FLEX I/O EtherNet/IP Adapter Module Installation Instructions, publication <u>1794-IN082</u>                                 | Information on how to install the FLEX I/O EtherNet/IP Adapter Module (Catalog No. 1794-AENT).                                                                                             |
| FLEX I/O ControlNet Adapter Module Installation<br>Instructions, publication <u>1794-IN128</u>                               | Information on how to install the ControlNet Adapter Modules<br>(Catalog No. 1794-ACN15, 1794-ACN15K, 1794-ACNR15, 1794-ACNR15XT,<br>Series D).                                            |
| FLEX I/O DeviceNet Adapter Module Installation<br>Instructions, publication <u>1794-IN099</u>                                | Information on how to install the FLEX I/O DeviceNet Adapter Modules (Catalog No. 1794-ADN, 1794-ADNK).                                                                                    |
| Remote I/O Adapter Modules Installation Instructions, publication <u>1794-IN098</u>                                          | Information on how to install the Remote I/O Adapter Modules<br>(Catalog No. 1794-ASB, 1794-ASB2, 1794-ASBK, 1794-ASB2K).                                                                  |
| Remote I/O Adapter Module User Manual, publication <u>1794-UM009</u>                                                         | Information on how to use the Remote I/O Adapter Module (Catalog No. 1794-ASB).                                                                                                    |
| FLEX I/O PROFIBUS Adapter Module Installation<br>Instructions, publication <u>1794-IN087</u>                                 | Information on how to install the FLEX I/O PROFIBUS Adapter (Catalog No. 1794-APB).                                                                                                    |
| FLEX I/O PROFIBUS Adapter Module User Manual, publication <u>1794-UM057</u>                                                  | Information on how to use the FLEX I/O PROFIBUS Adapter Module (Catalog No. 1794-APB).                                                                                                    |
| Flex I/O Digital Input Modules Installation Instructions, publication <u>1794-IN093</u>                                      | Information on how to install the Flex I/O Digital Input Modules<br>(Catalog No. 1794-IB8, 1794-IB16, 1794-IB16K, 1794-IB32).                                                              |
| Flex I/O Digital DC Sourcing Input and Sinking Output<br>Modules Installation Instructions,<br>publication <u>1794-IN095</u> | Information on how to install the Flex I/O Digital DC Sourcing Input and Sinking Output Modules (Catalog No. 1794-IV16, 1794-OV16, 1794-OV16P).                                            |
| Flex I/O Digital DC Sourcing Output Modules Installation<br>Instructions, publication <u>1794-IN094</u>                      | Information on how to install the Flex I/O Digital DC Sourcing Output Modules (Catalog No. 1794-0B8, 1794-0B8EP, 1794-0B16, 1794-0B16P, 1794-0B32P).                                       |
| Flex I/O Input/ Output Module Installation Instructions, publication <u>1794-IN083</u>                                       | Information on how to install the Flex I/O Input/ Output Modules (Catalog No. 1794-IB16XOB16P, 1794-IB10XOB6).                                                                             |
| Flex I/O 8 Output Relay Module Installation Instructions, publication <u>1794-IN019</u>                                      | Information on how to install the Flex I/O 8 Output Relay Modules (Catalog No. 1794-OW8, 1794-OW8K, 1794-OW8XT).                                                                           |
| FLEX I/O Input, Output and Input/Output Analog Modules Installation Instructions, publication <u>1794-IN100</u>              | Information on how to install the FLEX I/O Input, Output and Input/Output<br>Analog Modules (Catalog No. 1794-IE8, 1794-IE4XOE2, 1794-OE4, 1794-IE8K,<br>1794-OE4K).                       |
| FLEX I/O Analog Module User Manual, publication <u>1794-6.5.2</u>                                                            | Information on how to install the FLEX I/O Analog Modules<br>(Catalog No. 794-0E4, 1794-IE8, 1794-IE12, 1794-0E12, 1794-IE4X0E2,<br>1794-IE8X0E4, 1794-IE4X0E2XT, 1794-IE8XT, 1794-0E4XT). |
| FLEX I/O Isolated Analog Output Module Installation Instructions, publication <u>1794-IN037</u>                              | Information on how to install the FLEX I/O Isolated Analog Output Module (Catalog No. 1794-0F4I).                                                                                          |

| Resource                                                                                                    | Description                                                                                                    |
|----------------------------------------------------------------------------------------------------|----------------------------------------------------------------------------------------------------|
| FLEX I/O 4 Isolated Input Module Installation Instructions, publication <u>1794-IN038</u>                     | Information on how to install the FLEX I/O 4 Isolated Input Module (Catalog No. 1794-IF4I).                                                                                                    |
| FLEX I/O 2 In/2 Out Isolated Analog Combo Module<br>Installation Instructions, publication <u>1794-IN039</u>  | Information on how to install the FLEX I/O 2 In/2 Out Isolated Analog Combo<br>Module (Catalog No. 1794-IF2XOF2I).                                                                                                    |
| FLEX I/O Isolated Analog Modules User Manual, publication <u>1794-6.5.8</u>                                   | Information on how to use the FLEX I/O Isolated Analog Modules<br>(Catalog No. 1794-IF4I, 1794-OF4I, 1794-IF2XOF2I, 1794-IF4IXT, 1794-IF4ICFXT,<br>1794-OF4IXT, 1794-IF2XOF2IXT).                                                    |
| FLEX I/O 8 Thermocouple Input Module Installation Instructions, publication <u>1794-IN021</u>                 | Information on how to install the FLEX I/O 8 Thermocouple Input Modules (Catalog No. 1794-IT8, 1794-IR8).                                                                                                    |
| FLEX I/O 8 Input RTD Module User Manual, publication <u>1794-6.5.4</u>                                        | Information on how to use the FLEX I/O 8 Input RTD Module (Catalog No. 1794-IR8).                                                                                                    |
| FLEX I/O Thermocouple/Millivolt Input Module User Manual, publication <u>1794-6.5.7</u>                       | Information on how to use the Thermocouple and Millivolt Input Module (Catalog No. 1794-IT8).                                                                                                    |
| FLEX I/O Thermocouple/RTD Input Analog Module Instructions, publication <u>1794-IN050</u>                     | Information on how to install the Thermocouple/Millivolt Input Modules (Catalog No. 1794-IRT8, 1794-IRT8K, 1794-IRT8XT).                                                                                                    |
| 2-Input Frequency Module Installation Instructions, publication <u>1794-IN049</u>                             | Information on how to install the 2-Input Frequency Module<br>(Catalog No. 1794-IJ2, 1794-IJ2K, 1794-IJ2XT).                                                                                                    |
| FLEX I/O Frequency Input Module User Manual, publication <u>1794-6.5.11</u>                                   | Information on how to use the FLEX I/O Frequency Input Module (Catalog No. 1794-IJ2).                                                                                                    |
| 24V FLEX I/O 2 Channel Incremental Encoder Module<br>Installation Instructions, publication <u>1794-IN063</u> | Information on how to install the 24V FLEX I/O 2 Channel Incremental Encoder Module (Catalog No. 1794-ID2).                                                                                                    |
| FLEX Integra Analog Module User Manual, publication <u>1793-6.5.1</u>                                         | Information on how to install the FLEX Integra Analog Module (Catalog No. 1793-IE2X0E1,1793-IE2X0E1S, 1793-IE4, 1793-IE4S, 1793-0E2, 1793-0E2S).                                                                                     |
| FLEX I/O 4 Channel Pulse Counter Module Installation Instructions, publication <u>1794-IN064</u>              | Information on how to install the 24V DC FLEX I/O 4-Channel Module (Catalog No. 1794-IP4).                                                                                                    |
| FLEX I/O Very High Speed Counter Module Installation Instruction, publication <u>1794-IN067</u>               | Information on how to install the Very High Speed Counter Module (Catalog No. 1794-VHSC).                                                                                                    |
| FLEX I/O 48V DC Input and Output Modules Installation Instructions, publication <u>1794-IN105</u>             | Information on how to install the FLEX I/O 48V DC Input and Output Modules (Catalog No. 1794-IC16, 1794-OC16).                                                                                                    |
| FLEX I/O AC Digital Input Modules Installation<br>Instructions, publication <u>1794-IN102</u>                 | Information on how to install the FLEX I/O AC Input Modules<br>(Catalog No. 1794-IA8, 1794-IA8I, 1794-IA16).                                                                                                    |
| FLEX I/O Digital AC Output Modules Installation Instructions, publication <u>1794-IN103</u>                   | Information on how to install the FLEX I/O Digital AC Output Modules (Catalog No. 1794-0A8, 1794-0A8K, 1794-0A8I, 1794-0A16).                                                                                                    |
| FLEX I/O 220V AC Input and Output Modules Installation Instructions, publication <u>1794-IN104</u>            | Information on how to install the FLEX I/O 220V AC Input and Output Modules (Catalog No. 1794-IM8, 1794-OM8).                                                                                                    |
| FLEX I/O Terminal Base Units Installation Instructions, publication <u>1794-IN092</u>                         | Information on how to install the FLEX I/O Terminal Base Units<br>(Catalog No. 1794-TB2, 1794-TB3, 1794-TB3K, 1794-TB3S, 1794-TB32,<br>1794-TB3G, 1794-TB3GK, 1794-TB3GS, 1794-TB3T, 1794-TB3TS, 1794-TBN,<br>1794-TBNK, 1794-TBNF). |
| Interconnect Cable Installation Instructions, publication <u>1794-5.12</u>                                    | Information on how to install the Interconnect Cable<br>(Catalog No. 1794-CE1, 1794-CE3).                                                                                                    |

| Resource                                                                           | Description                                                                                   |
|------------------------------------------------------------------------------------|-----------------------------------------------------------------------------------------------|
| FLEX I/O DC Power Supply Installation Instructions, publication <u>1794-IN069</u>  | Information on how to install the FLEX I/O DC Power Supply (Catalog No. 1794-PS13, 1794-PS3). |
| Industrial Automation Wiring and Grounding Guidelines, publication <u>1770-4.1</u> | In-depth information on grounding and wiring Allen-Bradley programmable controllers.          |
| Rockwell Automation Industrial Automation Glossary, <u>AG-7.1</u>                  | A glossary of industrial automation terms and abbreviations.                                  |

# Common Techniques Used in this Manual

The following conventions are used throughout this manual:

- Bulleted lists such as this one provide information, not procedural steps.
- Numbered lists provide sequential steps or hierarchical information.
- *Italic* type is used for emphasis.

# Overview of FLEX I/O and Your Thermocouple, RTD, and Millivolt Input Module

### **Overview**

This chapter provides a description of the FLEX I/O Thermocouple, RTD, and Millivolt Input module and an overview of how it communicates with programmable controllers.

| Торіс                                         | Page |
|-----------------------------------------------|------|
| The FLEX System                               | 1    |
| Types of Modules                              | 2    |
| What the FLEX I/O Input Module Does           | 2    |
| The FLEX I/O Module in a Logix Control System | 3    |
| Physical Features of Your Module              | 4    |
| Chapter Summary                               | 5    |

### **The FLEX System**

FLEX I/O is a small, modular I/O system for distributed applications that performs all of the functions of rack-based I/O. The FLEX system contains the following components shown below:

Adapter

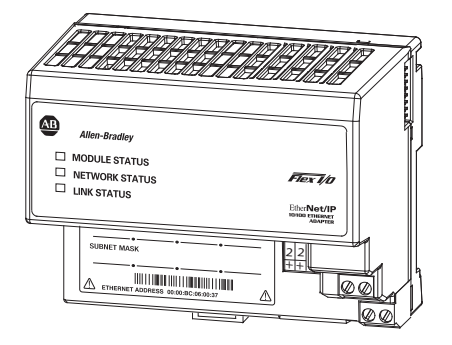

Terminal base

I/O module

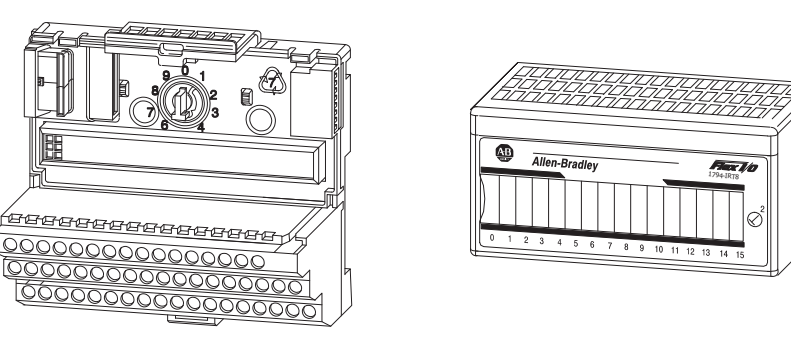

45374

- Adapter transfers read and write configuration data to and from the  $\rm I/O$  module
- Terminal base contains a terminal strip to terminate wiring for two- or three-wire devices
- I/O module contains the bus interface and circuitry needed to perform specific functions related to your application

The FLEX system consists of an adapter module, terminal base unit, DIN rail, power supply, and adapter cabling components. You can use up to 8 terminal bases per adapter module.

For detailed instructions on how to set up and install your module, refer to the topic, Install Your FLEX I/O Input Module, on page 7.

The module refer to the following catalogs.

| Catalog No. | Voltage | Inputs | Description                                                                                                    |
|-------------|---------|--------|----------------------------------------------------------------------------------------------------|
| 1794-IRT8   | 24V DC  | 8      | Analog – 8-pt, 16 bit non-isolated RTD, thermocouple and mV Input module                                          |
| 1794-IRT8K  | 24V DC  | 8      | Analog – 8-pt, 16 bit non-isolated RTD,<br>thermocouple and mV Input module.<br>Conformally coated module.        |
| 1794-IRT8XT | 24V DC  | 8      | Analog – 8-pt, 16 bit non-isolated RTD,<br>thermocouple and mV Input module designed<br>for extended temperature. |

The module accepts up to 8 thermocouple or RTD inputs. The inputs are nonisolated and are selected with analog multiplexers. The inputs accept millivolt or resistive inputs. Default input spans are -40.00 mV... +100.00 mV or  $0.0...500.0 \Omega$  Fault indicators are located on the field side.

No switches or jumpers are used on the TC and RTD Input module. The inputs have both fixed hardware filters and selectable firmware digital filters.

### What the FLEX I/O Input Module Does

**Types of Modules** 

The module is a high-speed, high-accuracy temperature and millivolt measuring module that accepts thermocouple inputs, 2-, 3-, and 4-wire RTD inputs, and mV source inputs.

It offers the following:

- · wire-off, over-range, and under-range detection
- good common mode rejection
- usage with long thermocouple wiring
- usage with grounded or ungrounded thermocouples

The Series B version of 1794-IRT8 provides capability to work with grounded thermocouples.

Use cold junction compensators (cat. no. 1794-CJC2) in thermocouple mode. Two cold junction compensators are shipped with the 1794-IRT8.

### The FLEX I/O Module in a Logix Control System

The FLEX I/O Thermocouple, RTD, and Millivolt modules are intelligent modules that interface analog signals with Rockwell Automation programmable controllers through a FLEX I/O adapter module.

The adapter transfers data to and from the module. These transfers allow:

- the adapter to obtain input or output values and status from the module
- the user to establish the mode of operation through a process called configuration

The following illustration shows the flow of communication between the adapter and the I/O module.

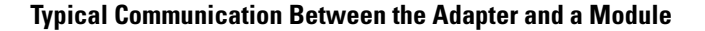

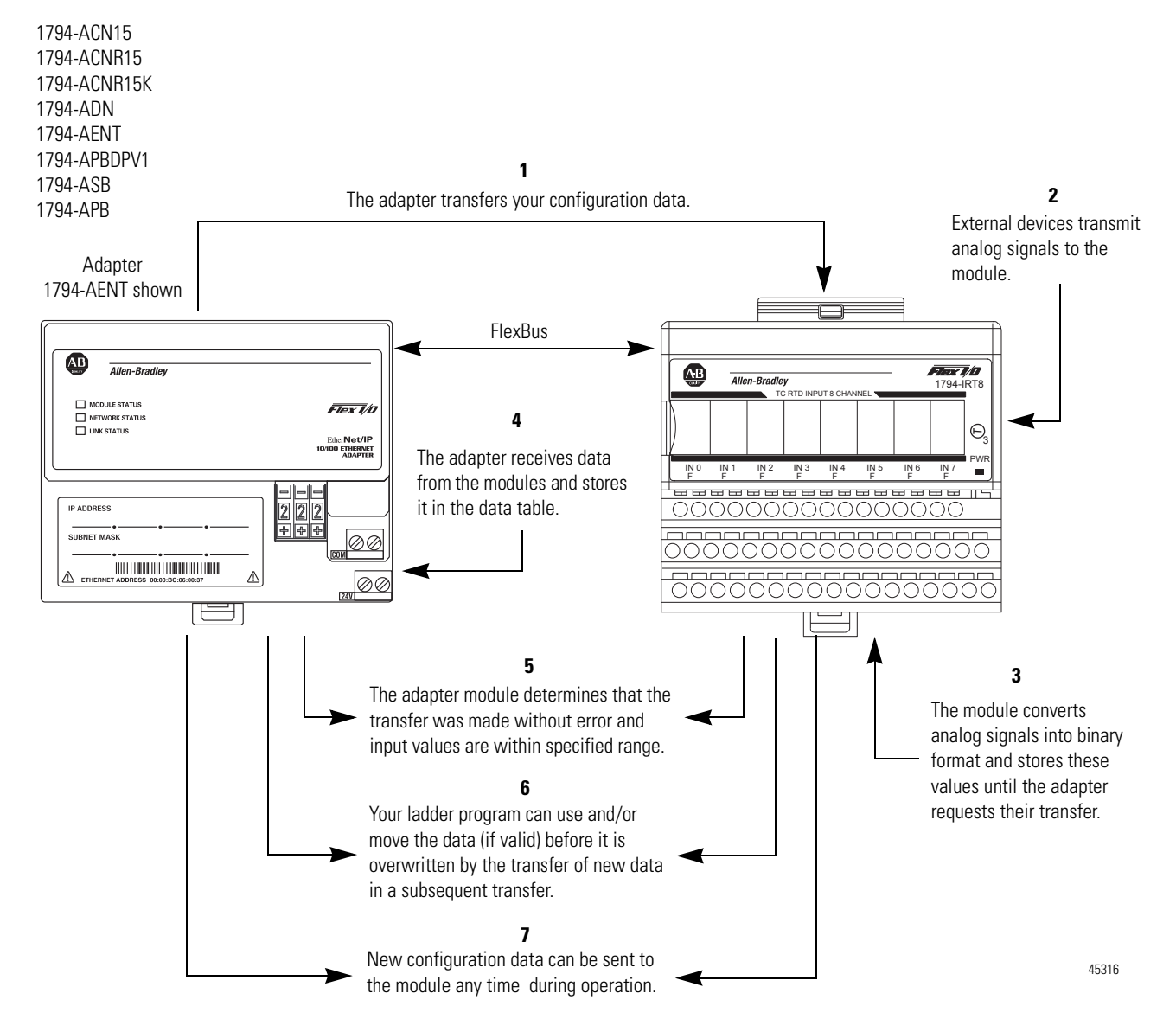

A broader view of how the FLEX I/O module interfaces with the different elements in a Logix system is shown in the sample illustration below.

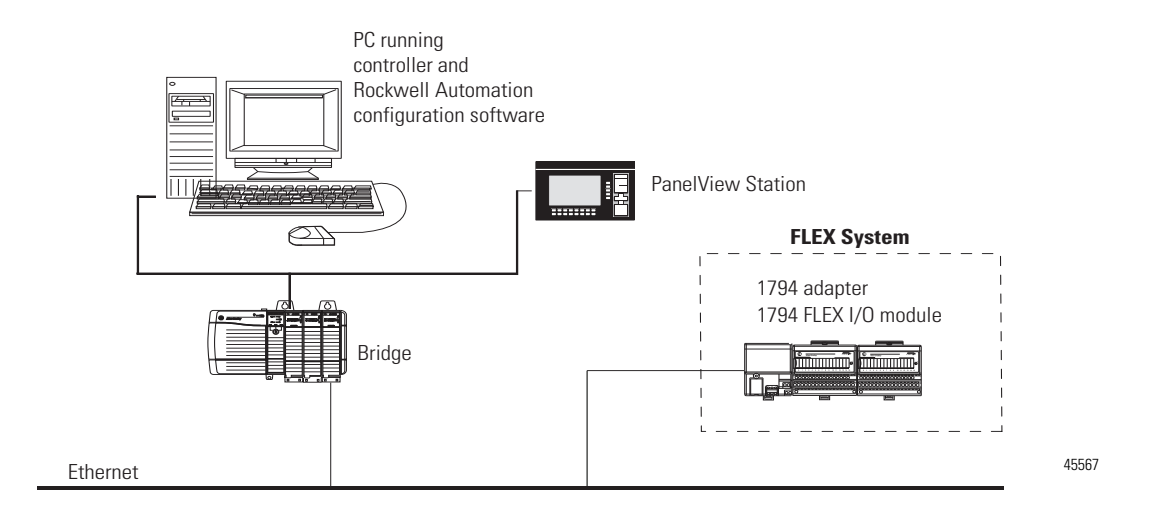

In this example, the FLEX I/O module communicates with the controller through the adapter. The controller can produce and consume tags. It can initiate MSG instructions that send and receive data or configure devices. Configuration of devices and the network is done through the personal computer running the controller and configuration software.

To learn the prerequisites and steps to configure your FLEX I/O module using RSLogix 5000 software, see Configure Your FLEX I/O Module with RSLogix 5000 Software on page 21.

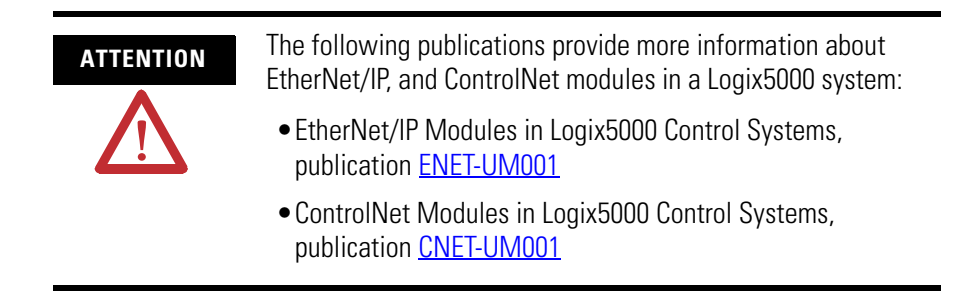

### Physical Features of Your Module

The module label identifies the keyswitch position, wiring and module type. A removable label provides space for writing individual designations per your application. Indicators are provided to identify input fault conditions, and to show when power is applied to the module.

#### **Module Label and Indicators**

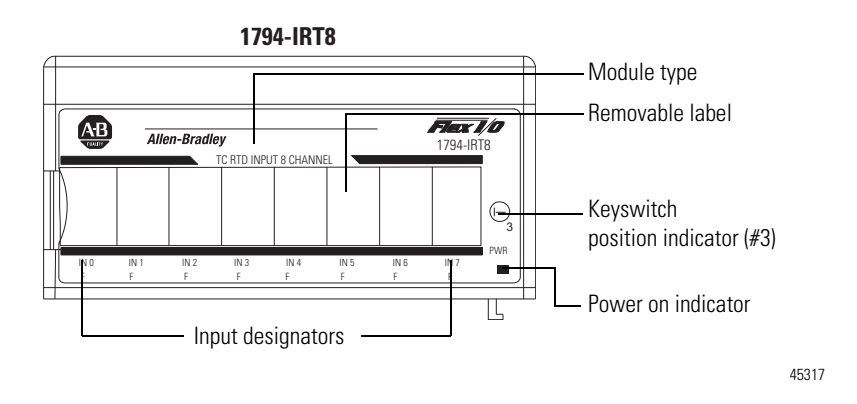

### **Chapter Summary**

In this chapter, you were introduced to the FLEX I/O system and the Thermocouple, RTD, and mV input module, and how it communicates with programmable controllers.

### Notes:

### Install Your FLEX I/O Input Module

### **Overview**

This chapter provides you with pre-installation requirements and instructions on how to install your FLEX I/O Thermocouple, RTD, and Millivolt Input module.

| Торіс                                               | Page |
|-----------------------------------------------------|------|
| Before You Install Your Module                      | 7    |
| Series A and Series B                               | 8    |
| Power Requirements                                  | 8    |
| Install the Module                                  | 10   |
| Mount on a DIN Rail                                 | 10   |
| Mount on a Panel or Wall                            | 13   |
| Mount the FLEX I/O Module on the Terminal Base Unit | 14   |
| Wiring Information                                  | 16   |
| Chapter Summary                                     | 20   |

### Before You Install Your Module

Before installing your FLEX I/O Thermocouple, RTD, and mV module, you need to:

- verify that a suitable enclosure is available for installation of the module, and
- position the keyswitch on the terminal base.

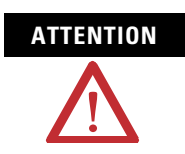

These modules do not receive primary operational power from the backplane. 24V DC power must be applied to your module before installation. If power is not applied, the module position may appear to the adapter as an empty slot in your chassis.

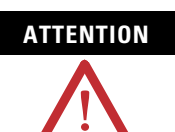

If using a Series B product to replace a Series A product, connect a wire between terminals 39 and 48 on the 1794-TB3G or 1794-TB3GS terminal base unit. If not connected, the Series B product defaults to Series B functionality.

#### **Series A and Series B**

The table, Series A and Series B Differences, describes the differences between Series A and Series B of the FLEX I/O Thermocouple, RTD, and mV Input modules.

**Series A and Series B Differences** 

ATTENTION

| Mode                                    | 1794-IRT8 Series A                                                     | 1794-IRT8, 1794-IRT8XT<br>Series B                                        |
|-----------------------------------------|------------------------------------------------------------------------|---------------------------------------------------------------------------|
| Isolation                               | Between user side and system side                                      | Between user 24V DC and<br>user I/O; between user side<br>and system side |
| Common Mode Range                       | <u>+</u> 4V DC                                                         | <u>+</u> 15V DC                                                           |
| Thermocouple Mode<br>Wire-off Detection | When an open sensor is detected, data defaults to <b>maximum</b> value | When open sensor is<br>detected, data defaults to<br><b>minimum</b> value |

In the RSLogix 5000 software, if using a series B product to replace a series A product, the module will be accepted without an electronic key mismatch warning.

This is true for 1794-IRT8 and 1794-IRT8XT modules installed on Ethernet/IP, ControlNet, or Remote I/O networks.

| ATTENTION | The CJC Status bit, Read Word 9, Bit 3 is added with the Firmware C release of the 1794-IRT8 Series B module.                                         |
|-----------|----------------------------------------------------------------------------------------------------|
|           | The CJC Status bit is turned On when the temperature between the CJCs is greater than 6 °C but less than 12 °C.                                       |
|           | When this temperature difference is above 12 °C, then the CJC Alarm bits are set.                                                                     |
|           | Also, if a CJC temperrature is over-range or under-range, then the associated CJC Alarm bit is set. In this condition, the CJC Status bit is not set. |
|           | The CJC Status bit did not exist in Series A.                                                                                                    |

#### **Power Requirements**

The wiring of the terminal base unit is determined by the current draw through the terminal base. Make certain that the current draw does not exceed 10 A.

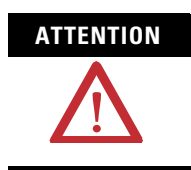

Total current draw through the terminal base unit is limited to 10 A. Separate power connections may be necessary.

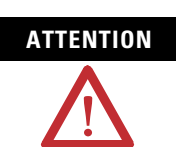

Do not daisychain power or ground from the terminal base unit to any AC or DC digital module terminal base unit.

Methods of wiring the terminal base units are shown in the illustration below.

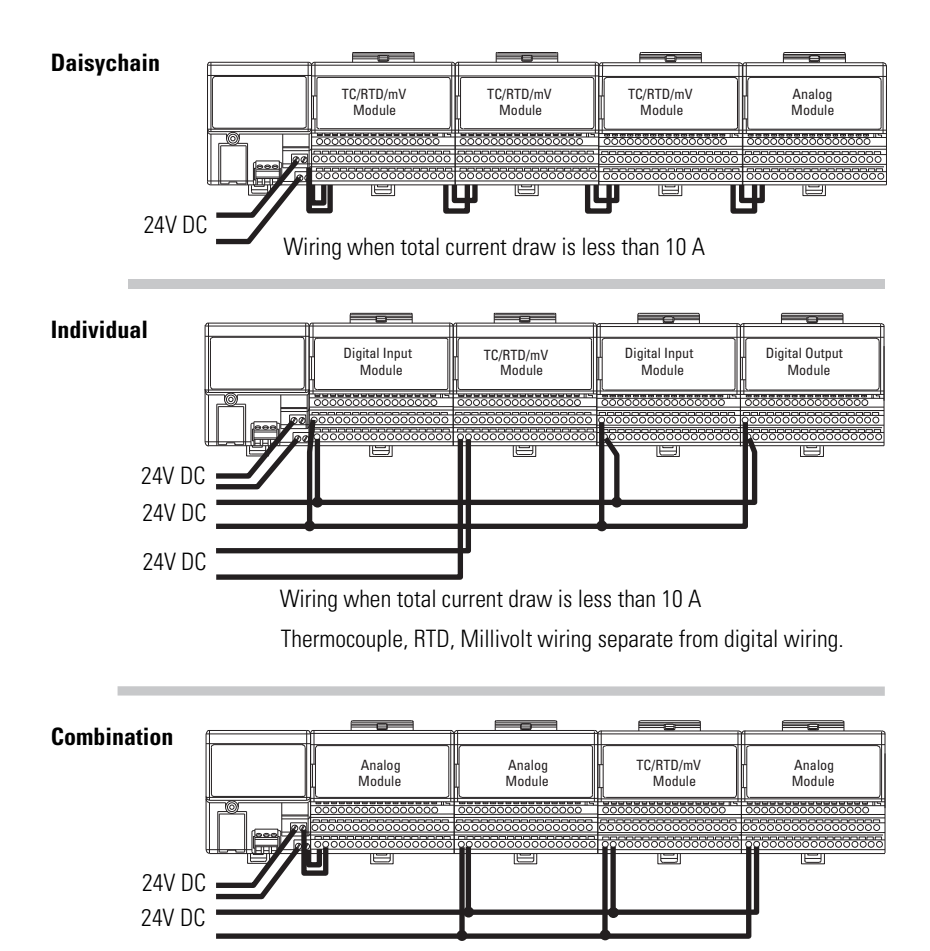

Total current draw through any base unit must not be greater than 10 A

45318

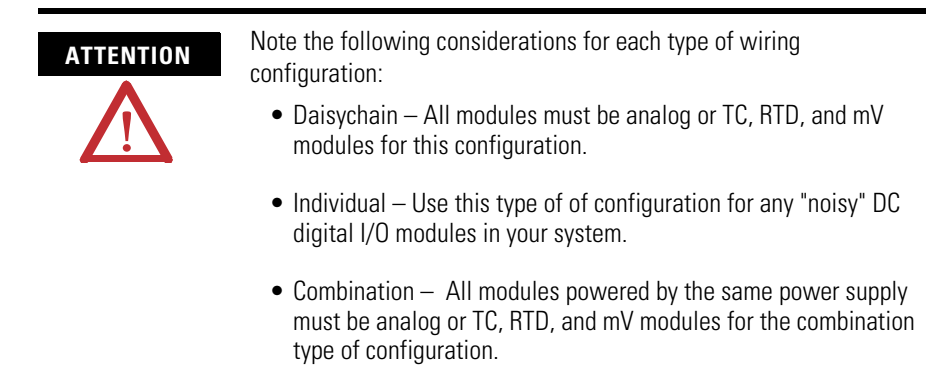

### **Install the Module**

Installation of the FLEX I/O module consists of:

- mounting the terminal base unit
- installing the TC, RTD, and mV module into the terminal base unit
- installing the connecting wiring to the terminal base unit

If you are installing your module into a terminal base unit that is already installed, proceed to the section, Mount the FLEX I/O Module on the Terminal Base Unit, on page 14.

#### **Mount on a DIN Rail**

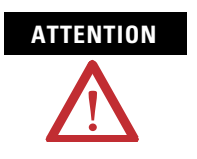

Do not remove or replace a terminal base unit when power is applied. Interruption of the FlexBus can result in unintended operation or machine motion.

Install the Terminal Base Unit

**1.** Remove the cover plug in the male connector of the unit to which you are connecting this terminal base unit.

**2.** Check to make sure that the 16 pins in the male connector on the adjacent device are straight and in line so that the mating female connector on this terminal base unit will mate correctly.

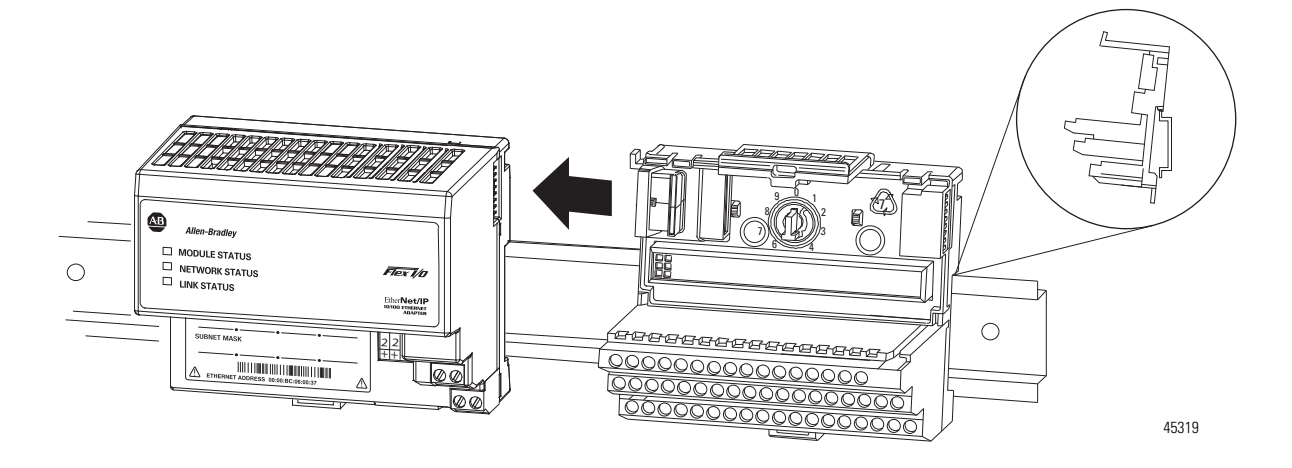

Make certain that the female FlexBus connector is fully retracted into the base unit.

**3.** Position the terminal base at a slight angle and hooked over the top of the 35 x 7.5 mm DIN rail A (Allen-Bradley part number 199-DR1; 46277-3).

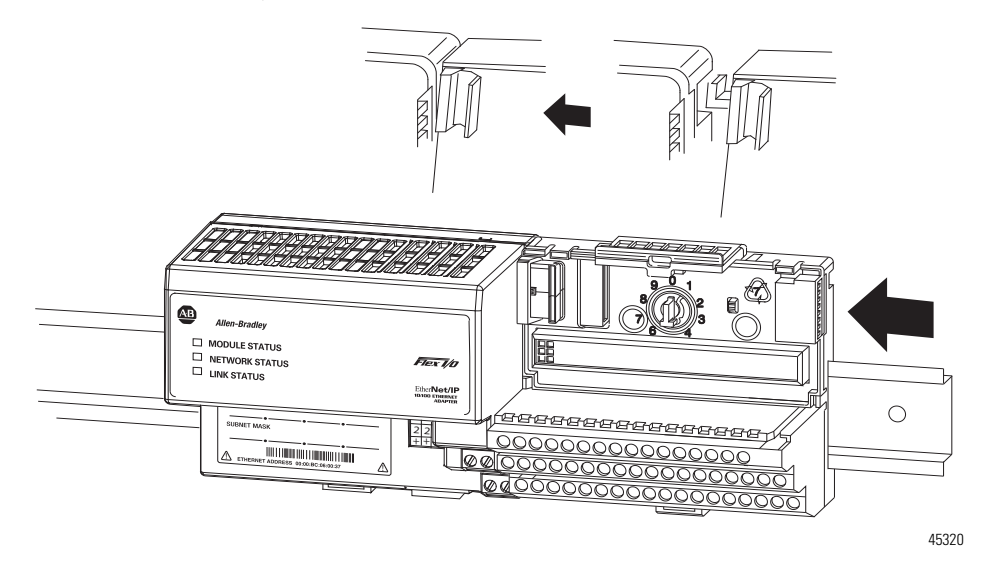

4. Slide the terminal base over tight against the adapter, or proceeding terminal base. Make sure the hook on the terminal base slides under the edge of the adapter, or proceeding terminal base, and the FlexBus connector is fully retracted.

- 5. Rotate the terminal base onto the DIN rail with the top of the rail hooked under the lip on the rear of the terminal base. Use caution to make sure that the female FlexBus connector does not strike any of the pins in the mating male connector.
- **6.** Press down on the terminal base unit to lock the terminal base on the DIN rail. If the terminal base does not lock into place, use a screwdriver or similar device to open the locking tab, press down on the terminal base until flush with the DIN rail and release the locking tab to lock the base in place.

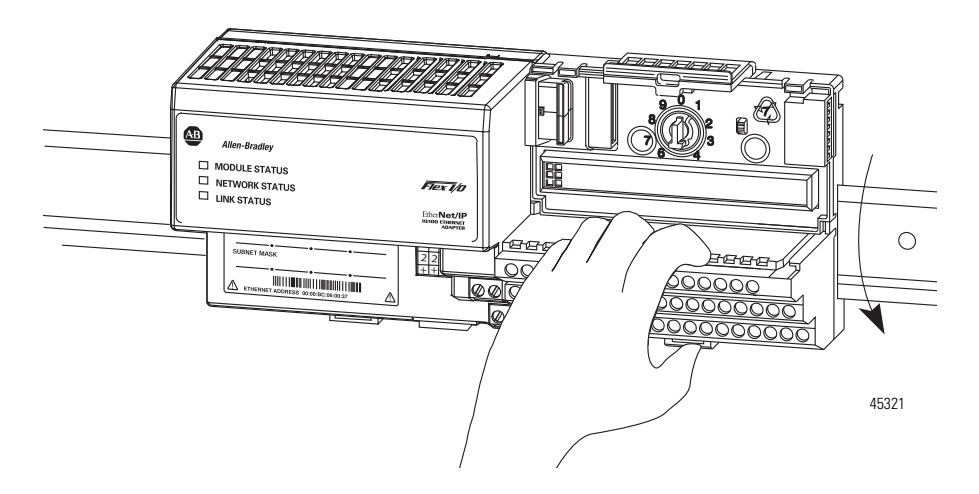

Gently push the FlexBus connector into the side of the adapter, or proceeding terminal base, to complete the backplane connection.

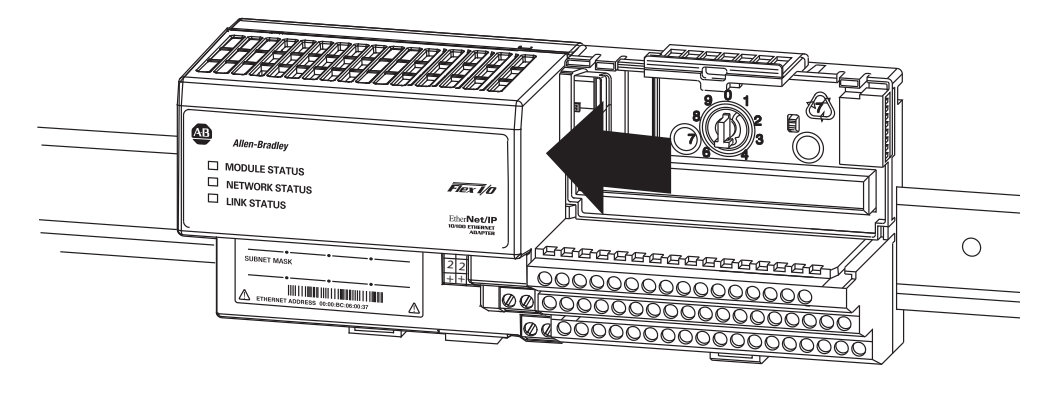

45322

For specific wiring information, refer to the installation instructions for the module you are installing in this terminal base unit.

7. Repeat the above steps to install the next terminal base unit. Ensure that the cover of the FlexBus connector on the last terminal base unit is in place.

#### Mount on a Panel or Wall

Installation of a FLEX system on a wall or panel consists of:

- laying out the drilling points on the wall or panel.
- drilling the pilot holes for the mounting screws.
- mounting the adapter mounting plate.
- installing the terminal base units and securing them to the wall or panel.

If you are installing your module into a terminal base unit that is already installed, proceed to the section, Mount the FLEX I/O Module on the Terminal Base Unit, on page 14.

Use the mounting kit Cat. No. 1794-NM1 for panel or wall mounting.

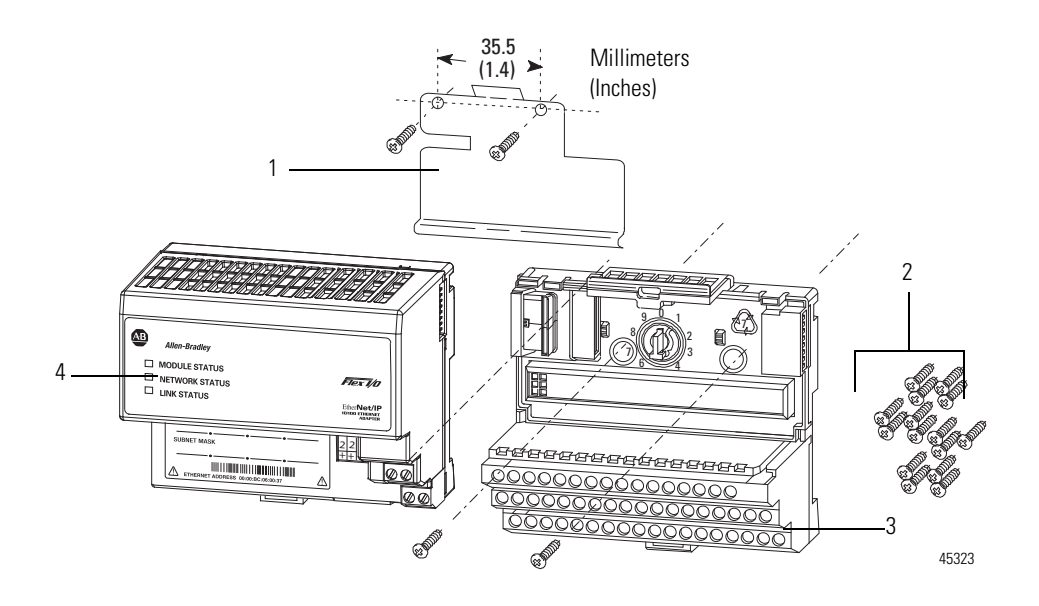

|   | Description                |   | Description                       |
|---|----------------------------|---|-----------------------------------|
| 1 | Mounting plate for adapter | 3 | Terminal base unit (not included) |
| 2 | #6 Self-tapping screws     | 4 | Adapter module (not included)     |

To install the mounting plate on a wall or panel:

- 58.5 35.5 35.5 58.5 35.5 (2.3)(2.3)(1.4)(1.4)(1.4)Millimeters (Inches) Ā 21 (0.83) ¥ 45327
- **1.** Lay out the required points on the wall or panel as shown in the drilling dimension drawing.

#### **Drilling Dimensions for Panel or Wall Mounting**

- 2. Drill the necessary holes for the #6 self-tapping mounting screws.
- **3.** Mount the mounting plate for the adapter module using two #6 self-tapping screws 18 screws included for mounting up to 8 modules and the adapter.

**IMPORTANT** Make certain that the mounting plate is properly grounded to the panel. Refer to Industrial Automation Wiring and Grounding Guidelines, publication <u>1770-4.1</u>.

- 4. Hold the adapter at a slight angle and engage the top of the mounting plate in the indention on the rear of the adapter module.
- 5. Press the adapter down flush with the panel until the locking lever locks.
- **6.** Position the terminal base unit up against the adapter and push the female bus connector into the adapter.
- 7. Secure to the wall with two #6 self-tapping screws.
- 8. Repeat for each remaining terminal base unit.

#### Mount the FLEX I/O Module on the Terminal Base Unit

The Thermocouple, RTD, and mV input module mounts on a 1794-TB3G or 1794-TB3GS terminal base unit.

**1.** Rotate keyswitch (3) on terminal base unit (4) clockwise to position 3 as required for the module.

Do not change the position of the keyswitch after wiring the terminal base unit.

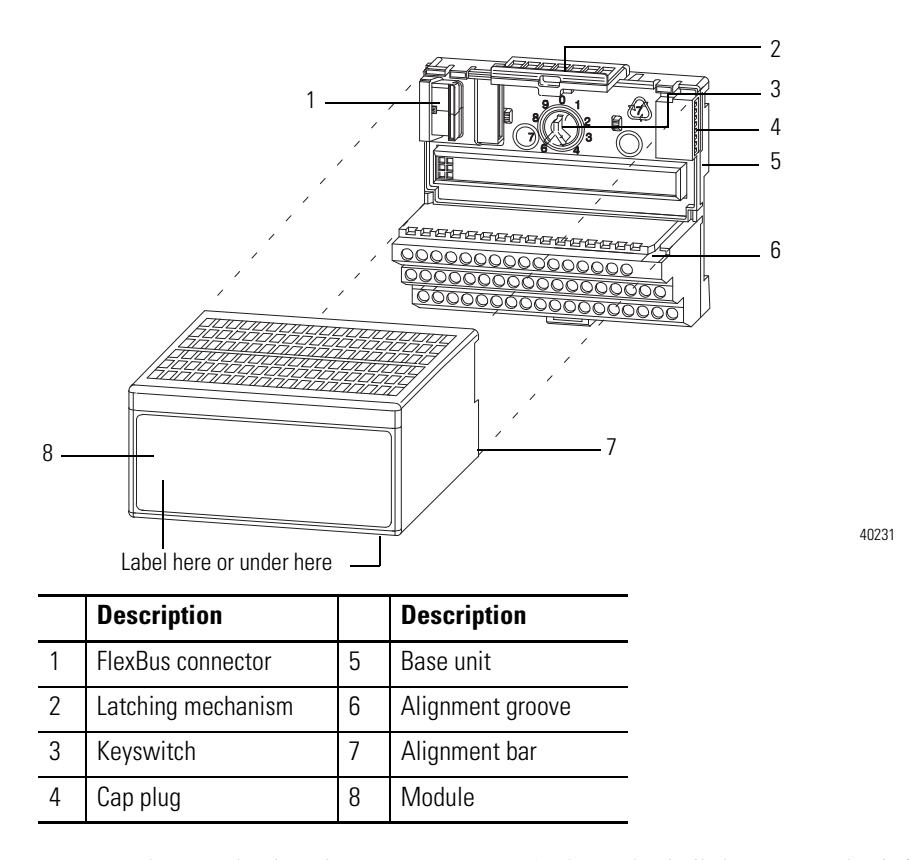

- **2.** Make certain the FlexBus connector (1) is pushed all the way to the left to connect with the neighboring terminal base or adapter. You cannot install the module unless the connector is fully extended.
- **3.** Make sure the pins on the bottom of the module are straight so they will align properly with the connector in the terminal base unit.

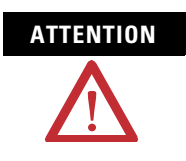

If you remove or insert the module while the backplane power is on, an electrical arc can occur. This could cause an explosion in hazardous location installations. Be sure that power is removed or the area is nonhazardous before proceeding.

- **4.** Position the module (8) with its alignment bar (7) aligned with the groove (6) on the terminal base.
- **5.** Press firmly and evenly to seat the module in the terminal base unit. The module is seated when the latching mechanism is locked into the module.

 Remove cap plug and attach another terminal base unit to the right of this terminal base unit if required. Make sure the last terminal base has the cap plug in place.

IMPORTANT

The adapter is capable of addressing eight modules. Do not exceed a maximum of eight terminal base units in your system.

#### Wiring Information

Wiring the module is done using the 1794-TB3G, 1794-TB3GK or the 1794-TB3GS terminal base units.

#### 1794-TB3G, 1794-TB3GK and 1794-TB3GS Wiring

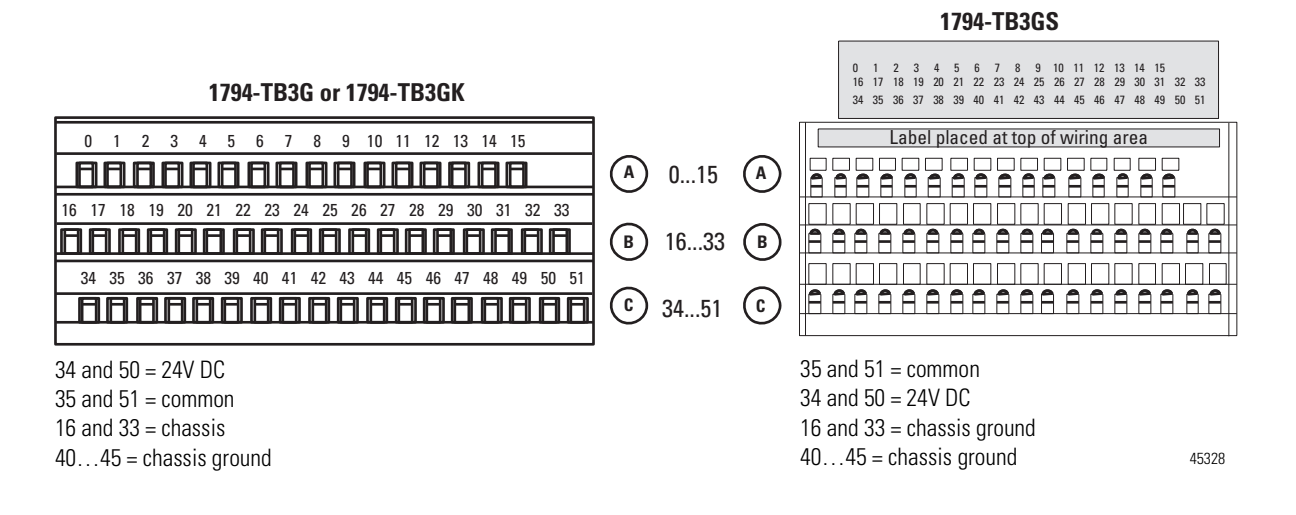

#### **Connect Wiring to the FLEX I/O Module**

Wiring to the TC, RTD, and mV module is made through the terminal base unit on which the module mounts.

The module is compatible with the 1794-TB3G, 1794-TB3GK and 1794-TB3GS terminal base units.

#### *Connecting Wiring Using a 1794-TB3G, 1794-TB3GK or 1794-TB3GS Terminal Base Unit*

 Connect individual signal wiring to numbered terminals on 0...15 row (A), and 17...32 row (B), on the terminal base unit as indicated in the table below. Use Belden 8761 cable for mV signal wiring, or the appropriate thermocouple wire for your thermocouples. Signal wiring shields can be connected to terminals 16 or 33 on row B or terminals 40...45 on row C.

- **2.** Connect the +V DC power lead to terminal 34 on row C, terminals 34...51.
- **3.** Connect the -V DC common (return-) to terminal 35 on row C, terminals 34...51.

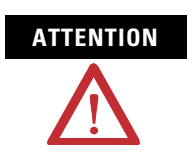

Do not daisychain power or ground from this terminal base unit to any AC or DC digital module terminal base units.

- **4.** If daisychaining power to the next terminal base unit, connect a jumper from terminal 50 (+V DC) on this base unit to +V terminal on the next terminal base unit.
- **5.** Connect a jumper from terminal 51 (-V DC common) to the -V DC common terminal on the next terminal base unit.
- **6.** If using cold junction compensators, make these connections as shown in the CJC Sensor chart below.

#### Identify RTD Wire Pairs

If the RTD wires are color-coded, the wires that are the same color are connected together. If the wires are not color-coded, use an ohmmeter to determine the pairs as explained below.

#### How to Connect a 4-wire RTD

If the 4-wire RTD wires are all different colors, use an ohmmeter to determine which leads are connected together. One of the leads in each pair is the compensation lead. Either lead of the pair can be the compensation lead. Attach one pair to terminals L and - and the other pair to + and H.

#### How to Connect a 3-wire RTD

If the 3-wire RTD wires are all different colors, use an ohmmeter to determine which leads are connected together. Either lead of the pair can be the compensation lead. Attach one lead of the pair to terminal L and the other to +. Attach the single lead to -.

Refer to the table, Wiring Connections for the FLEX I/O Input Module, on page 18.

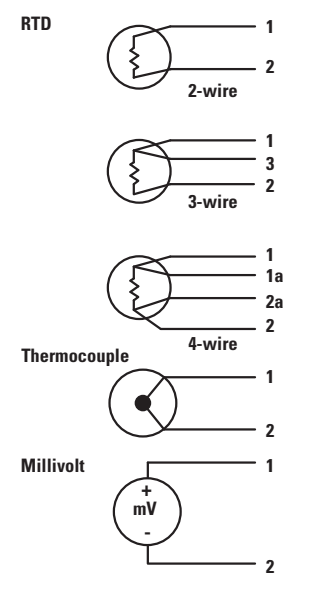

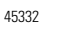

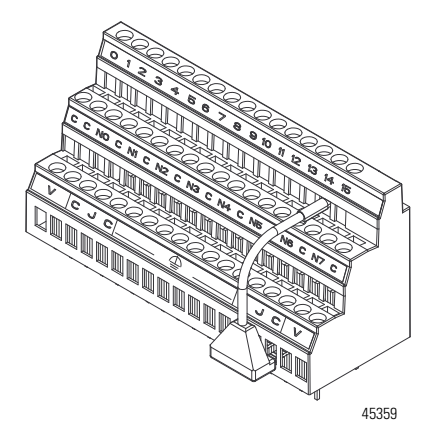

#### Wiring Connections for the FLEX I/O Input Module

|              | Connec | t the foll | owing: |   |                       |
|--------------|--------|------------|--------|---|-----------------------|
| Input types  | н      | L          | +      | - | Shield <sup>(1)</sup> |
| RTD – 2-wire |        |            | 1      | 2 |                       |
| RTD – 3-wire |        | 3          | 1      | 2 |                       |
| RTD – 4-wire | 1a     | 2a         | 1      | 2 |                       |
| Thermocouple |        | 1          |        | 2 |                       |
| Millivolt    |        | 1          |        | 2 |                       |

 $^{(1)}$  Terminals 37, 38 and 39 and 46, 47 and 48 are for cold junction compensation, with 38 and 47 as chassis GND.

|       | CJC Sensor |                   |      |                         |
|-------|------------|-------------------|------|-------------------------|
| Input | +          | Chassis<br>Ground | -    | CJC Tail <sup>(1)</sup> |
| CJC1  | C-37       | C-38              | C-39 | A-5 (B-22)              |
| CJC2  | C-46       | C-47              | C-48 | A-12 (B-29)             |

(1) Terminals 37, 38, and 39, and 46, 47, and 48 are for cold junction compensation, with 38 and 47 as chassis GND. Connect the tail of CJC1 to terminal 5 and CJC2 to terminal 12 if channels 0...3 or 0...7 are configured for thermocouples. Connect the tail of CJC1 to terminal 22 and CJC2 to 29 if channels 4...7 are configured for thermocouples.

#### **Terminal Base Unit Wiring Connections**

|                      | 1794-TB3G, 17<br>Base Units <sup>(1)</sup> | 794-TB3GK, and                | 1794-TB3GS Te             | erminal              |
|----------------------|--------------------------------------------|-------------------------------|---------------------------|----------------------|
| RTD or TC<br>Channel | High Signal<br>Terminal (H)                | Low<br>Signal<br>Terminal (L) | RTD Source<br>Current (+) | Signal<br>Return (-) |
| 0                    | A-1                                        | A-2                           | A-0                       | A-3                  |
| 1                    | A-5                                        | A-6                           | A-4                       | A-7                  |
| 2                    | A-9                                        | A-10                          | A-8                       | A-11                 |
| 3                    | A-13                                       | A-14                          | A-12                      | A-15                 |
| 4                    | B-18                                       | B-19                          | B-17                      | B-20                 |
| 5                    | B-22                                       | B-23                          | B-21                      | B-24                 |
| 6                    | B-26                                       | B-27                          | B-25                      | B-28                 |
| 7                    | B-30                                       | B-31                          | B-29                      | B-32                 |
| +24V DC Power        | 34 and 50                                  |                               |                           |                      |
| 24V DC Common        | 35 and 51                                  |                               |                           |                      |

(1) Terminals 37, 38, and 39, and 46, 47 and 48 are for cold junction compensation. Terminals 16, 33 and 40...45 are chassis ground. Connect tail of CJC1 to terminal 5 and CJC2 to 12 if channels 0...3 or 0...7 are thermocouples. Connect tail of CJC1 to terminal 22 and CJC2 to 29 only if channels 4...7 are used.

#### IMPORTANT

Disconnecting and reconnecting RTDs or CJCs with power applied temporarily disturbs the channel steady state data. Allow 2 minutes for settling time after finishing connections.

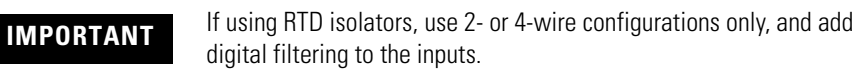

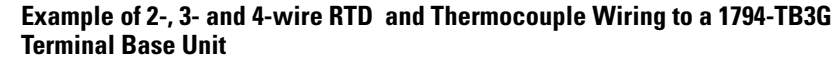

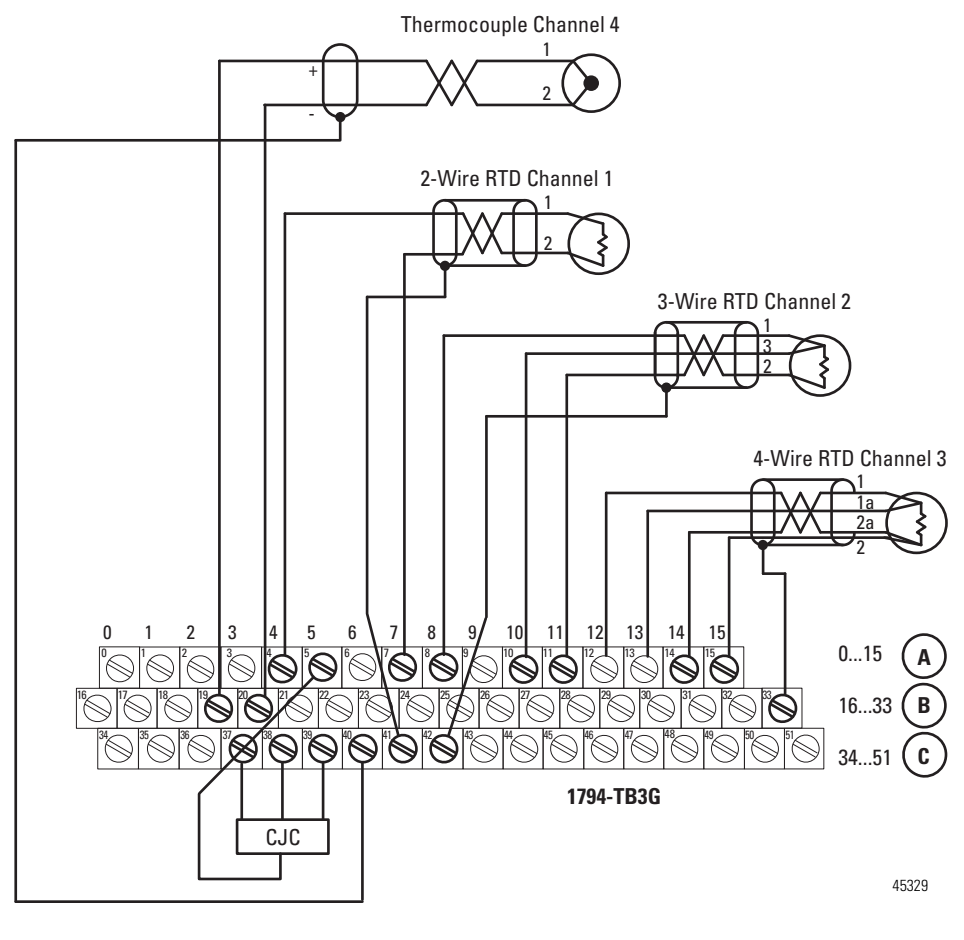

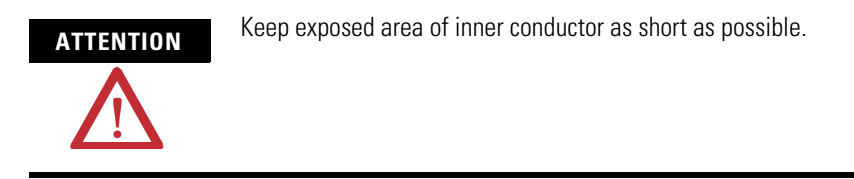

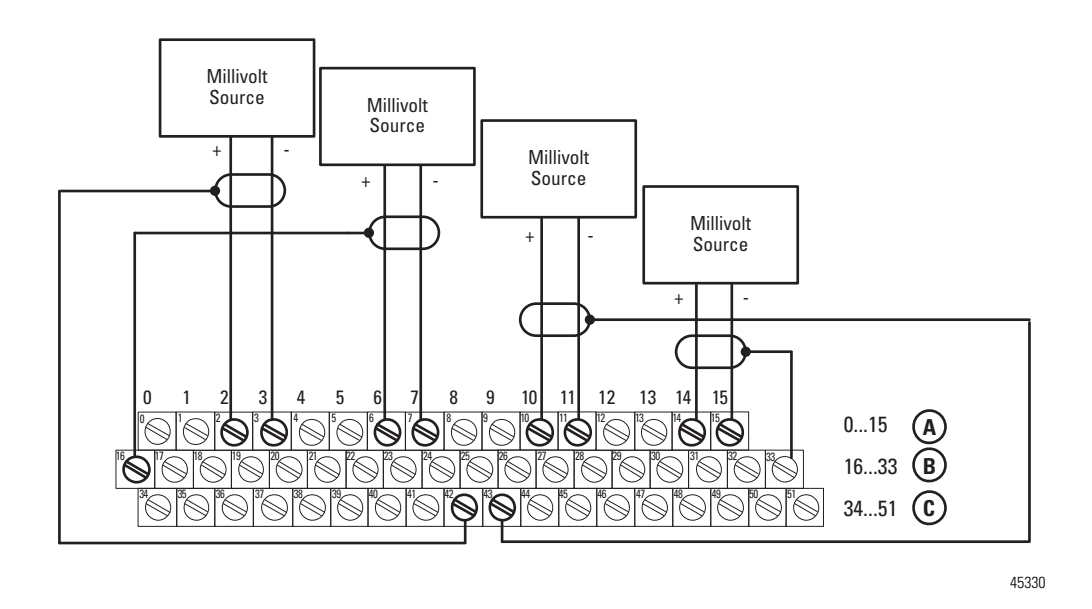

#### Example of Millivolt Wiring to a 1794-TB3G Terminal Base Unit

### **Chapter Summary**

This chapter provided the user with installation prerequisites and instructions for the FLEX I/O Input module in an existing programmable controller system. It also provided the user with instructions on how to wire to a terminal base unit.

### Configure Your FLEX I/O Module with RSLogix 5000 Software

#### **Overview**

This chapter describes how to configure the FLEX I/O Thermocouple, RTD, and mV module for the ControlLogix and CompactLogix system using the RSLogix 5000 software. The 1794-IRT8 module can communicate through different networks such as ControlNet, Ethernet, Profibus, among others. In the examples below, the Ethernet adapter is used for communication between the Logix processor and the FLEX I/O bus.

# 

If using an SLC controller with ControlNet, refer to the associated I/O scanner documentation.

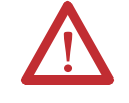

If using a PLC 5 controller, refer to the PLC 5 controller documentation for ControlNet configuration information.

You need to follow these series of steps to fully configure your FLEX I/O module in the RSLogix 5000 software.

- 1. Add and configure the new local bridge module, such as 1756-ENBT, to your project. This user manual assumes you have already properly configured this module. Refer to the associated documentation.
- **2.** Add and configure the new adapter module, such as a FLEX I/O EtherNet Adapter (1794-AENT). This user manual assumes you have already properly configured this module. Refer to the associated documentation.
- **3.** Add and configure your FLEX I/O module. See the steps provided below.
- 4. Download the configuration to the controller.

### Add and Configure the FLEX I/O Module

To be able to add your FLEX I/O Thermocouple, RTD, mV module, you should have already added and configured your Ethernet bridge and/or adapter.

**1.** In the I/O Configuration tree, right-click the 1794-AENT adapter, and select New Module.

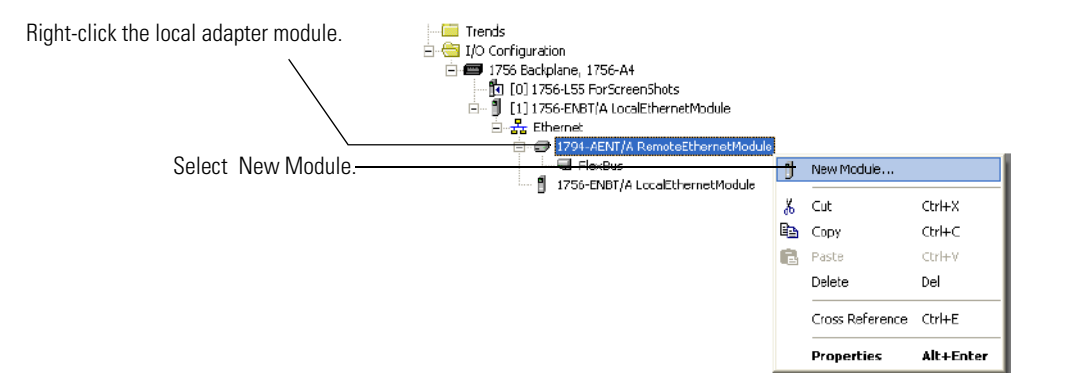

**2.** The Select Module dialog appears. Select the FLEX I/O module and click OK.

| odule              | Description                                    |  |
|--------------------|------------------------------------------------|--|
| - 1794-OV16P/A     | 16 Point 24V DC Protected Output, Sink 🔼       |  |
| 1794-OW8/A         | 8 Point Relay Output, Sink/Source              |  |
| - 1794-VH5C/A      | Very High Speed Counter                        |  |
| - 1797-IBN16/A     | 16 Paint NAMUR 8Y DC Input/Counter             |  |
| - 1797-IE8/A       | 8 Channel Analog Input                         |  |
| - 1797-IE8H/A      | 8 Channel Analog Input /HART                   |  |
| - 1797-IE8NF/A     | 8 Channel Analog Input Noise Filter            |  |
| - 1797-IJ2/A       | 2 Input Frequency Module                       |  |
| - 1797-IRT8/A      | 8 Channel 24V DC RTD/Thermocouple Analog Input |  |
| - 1797-OB4D/A      | 4 Point 24V DC Output, Source                  |  |
| 1797-OE8/A         | 8 Channel Analog Output 🗧                      |  |
| 1797-CE8H/A        | 8 Channel Analog Output /HART                  |  |
| . 1794-IR18        | 8 Channel 24V DC RTD/Thermocouple              |  |
|                    |                                                |  |
|                    | Find Add Favorite                              |  |
| By Category By Ver | ndor Favorites                                 |  |
|                    | OK Cancel Help                                 |  |

- **3.** Complete the following fields in the New Module dialog that appears. Click OK.
- Name
- Description
- Comm Format
- Electronic Keying

| New Module                                           |                                                                                                    | X |
|------------------------------------------------------|----------------------------------------------------------------------------------------------------|---|
| Type:<br>Vendor:<br>Parent:<br>Name:<br>Description: | 1794-IRT8 8 Channel 24V DC RTD/Thermocouple Analog Input<br>Allen-Bradley<br>AENT<br>Intel setup<br>Test setup |   |
| Comm Format:                                         | Input Data                                                                                                    |   |
| Revision:                                            | 1 1 Electronic Keying: Compatible Keying 💌                                                                     |   |
| 🔽 Open Modul                                         | e Properties OK Cancel Help                                                                                    |   |

**4.** Click the Connection tab. Specify a value for the Requested Packet Interval (RPI).

| Module Properties: AENT:2 (1794-IRTB 1.1)                                      |  |  |  |  |  |  |
|--------------------------------------------------------------------------------|--|--|--|--|--|--|
| General Connection*   Module Info   Input Configuration                        |  |  |  |  |  |  |
| Requested Packet Interval (RPI): 80.0 → ms (2.0 - 750.0 ms)                    |  |  |  |  |  |  |
| Inhibit Module Major Fault On Controller If Connection Fails While in Run Mode |  |  |  |  |  |  |
|                                                                                |  |  |  |  |  |  |
| Module Fault                                                                   |  |  |  |  |  |  |
|                                                                                |  |  |  |  |  |  |
|                                                                                |  |  |  |  |  |  |
| Status: Offine OK Cancel Apply Help                                            |  |  |  |  |  |  |

**5.** Click the Module Info tab to see Module Identification and Status information. These fields are populated when the module goes online.

| General Connection* Module Info                                          | (1794-IRTB 1.1)                    |
|--------------------------------------------------------------------------|------------------------------------|
| Identification<br>Vendor:<br>Product Type:<br>Product Code:<br>Revision: | Status<br>Fault<br>Module Idenity: |
| Status: Offline                                                          | OK Cancel Apply Help               |

- **6.** Click the Input Configuration tab and specify the values for the following fields:
- Channel
- Sensor
- Sensor Mode
- Input Filter Cutoff
- Data Format

| General Connection*   Module Info [Input Configuration]<br>Channel                                |              |                                                                                           |  |  |  |  |
|---------------------------------------------------------------------------------------------------|--------------|-------------------------------------------------------------------------------------------|--|--|--|--|
| 0-3 4-7<br>Sensor:<br>Sensor Iype:<br>Sensor Mode:                                                | Thermocouple | RTD Loop Compensation       Channel 0:       Channel 1:       Channel 2:       Channel 3: |  |  |  |  |
| Input Filter Cutoff: Hardware Filter Only  Thermocouple Internal Compensation Beference Junction: |              |                                                                                           |  |  |  |  |

#### **Configuration Parameters**

| Field Name  | Description                                                                                                    | Configuration Options                                                                                                    |                                                                                                    |
|-------------|----------------------------------------------------------------------------------------------------|----------------------------------------------------------------------------------------------------|----------------------------------------------------------------------------------------------------|
| Sensor      | Allows you to select the main sensor function of your<br>module, whether Thermocouple or RTD.<br>You will need to configure your module based on this<br>main configuration by specifying the next parameters. | Thermocouple<br>RTD                                                                                                    |                                                                                                    |
| Sensor Type | Allows you to select one of nine thermocouple types<br>or one of eight RTD types. Default unit is mV for<br>thermocouples and ohms for RTDs.                                                                   | For Thermocouple<br>mV<br>Type B<br>Type E<br>Type J<br>Type K<br>Type TXK/XKL(L)<br>Type N<br>Type R<br>Type S<br>Type T                                              | To help you select the<br>proper operating range<br>of your thermocouple,<br>see Resolution Curves<br>for Thermocouples, on<br>page 65. |
|             |                                                                                                    | For RTD<br>Resistance<br>100 ohm Pt 385<br>200 ohm Pt 385<br>100 ohm Pt 3916<br>200 ohm Pt 3916<br>100 ohm Ni 618<br>200 ohm Ni 618<br>120 ohm Ni 672<br>10 ohm Cu 427 | To help you specify the<br>value for your RTD, see<br>Sensor Types, on page<br>29.                                                      |
| Field Name          | Description                                                                                                    | Configuration Options                                                                                              |                                                                                                    |
|---------------------|----------------------------------------------------------------------------------------------------|----------------------------------------------------------------------------------------------------|----------------------------------------------------------------------------------------------------|
| Sensor Mode         | Allows you to select the operational mode for the<br>thermocouple or RTD inputs. For thermocouple inputs,<br>you can choose the cold junction compensation mode.<br>For RTD inputs, you can choose 2-wire, 2-wire with<br>user selected RTD offset, 3-wire, and 4-wire.<br>Default for thermocouples is external compensation;<br>default for RTDs is 2-wire (with no offsets). | For Thermocouple<br>External compensation<br>Internal compensation<br>No compensation<br>Differential compensation | For a description of the<br>different sensor mode<br>options, for both<br>Thermocouple and RTD,<br>see Bit/Word<br>Descriptions for Block<br>Transfer Write Words,<br>on page 34.                                                                                                    |
|                     |                                                                                                    | For RTD<br>2-wire compensation (default)<br>2-wire with Loop compensation<br>3-wire<br>4-wire                      | When you select<br>Internal Compensation<br>for your Thermocouple,<br>you need to specify a<br>corresponding<br>Reference Junction<br>value. This parameter<br>sets a fixed reference<br>junction to compensate<br>all thermocouple<br>channels and ranges<br>from 0 °C70 °C.<br>When you select 2-wire<br>with Loop compensation<br>for your RTD, you need<br>to specify values for<br>each channel for the<br>RTD Loop<br>Compensation. |
| Input Filter Cutoff | Allows you to select one of eight levels on input<br>filtering. The single pole, low pass filtering is<br>accomplished by the module microproæssor. The filter<br>selections range from Hardware Only to 5 s time<br>constant. The times are approximate because they are<br>based on the module scan time, which varies. The<br>default is Hardware Only.                      | Hardware Filter Only (default)<br>25 ms<br>100 ms<br>250 ms<br>500 ms<br>1 s<br>2 s<br>5 s                         |                                                                                                    |
| Data Format         | Allows you to specify the format of the data reported.<br>Module defaults to -400010000 in millivolt mode,<br>and 05000 in $\Omega$ mode with implied decimal points<br>(i.e40.00mV, 0.1 $\Omega$ ) whenever °C, °F, °K is selected.                                                                                                    | °C<br>°F<br>°K<br>-3276732767<br>065535                                                                            |                                                                                                    |

#### **Configuration Parameters**

7. After you have completed all the Module Configuration parameters, click OK in the Module Properties dialog box.

I/O Configuration
 I/O Configuration
 I/O Eackplane, 1756-A7
 I/O [0] 1756-L63 IRT8\_flex
 I/O [6] 1756-ENBT ENBT
 I/O [6] 1756-ENBT ENBT
 I/O [7] 1794-AENT AENT
 I/O [7] 1794-IRT8
 I/O [7] 1794-IRT8
 I/O [7] 1794-IRT8
 I/O [7] 1794-IRT8
 I/O [7] 1794-IRT8
 I/O [7] 1756-ENBT ENBT

You should see the FLEX I/O module in the I/O Configuration tree.

To be able to check if your configured parameters are acceptable and the configuration is successful, you need to go online.

Refer to the RSLogix 5000 Online Help for detailed descriptions of the configuration parameters.

**Chapter Summary** 

This chapter provided instructions and required parameters for setting up your FLEX I/O module on an EtherNet/IP network.

# Read and Write Configuration Maps for the FLEX I/O Module

# **Overview**

This chapter describes how to configure, read data from, and map data to your FLEX I/O Thermocouple, RTD, and mV Input module.

| Торіс                                                 | Page |
|-------------------------------------------------------|------|
| Configure Your Input Module                           | 27   |
| Configurable Options and Their Effect on the Channels | 27   |
| Sensor Types                                          | 29   |
| Read Data From the Module                             | 30   |
| Map Data for the Module                               | 30   |
| Using Series A Functionality in a Series B Module     | 38   |
| Chapter Summary                                       | 38   |

# Configure Your Input Module

The Thermocouple, RTD, and mV input module is configured using a group of data table words mapped by the processor that is used when the connection to the module is established.

The software configurable features available are:

- input range selection
- selectable single pole low pass filter
- data reported in °F, °C, °K, mV, Ω, unipolar or bipolar count
- fault detection

# Configurable Options and Their Effect on the Channels

There are two types of configurable options: those that affect all channels, and those that affect each group of 4 input channels.

## **Options that Affect All Channels**

#### Input Filter Selection

This combination of bits allows you to select one of eight levels on input filtering. The single pole, low pass filtering is accomplished by the module

microprocessor. The filter selections range from Hardware Only to 5 s time constant. The times are approximate because they are based on the module scan time, which varies. The default is Hardware Only.

#### Data Format Selection

This set of bits allows you to select one of these five formats:

- Degree C
- Degree F
- Degree K
- Unipolar The end points for Unipolar are scaled to the end points of the thermocouple or RTD range. The default unit is mV.
- Bipolar The end points for Bipolar are scaled to the end points of the thermocouple or RTD range. It uses Ω as default unit.

#### **Options that Affect Each Group of Four Inputs**

#### Sensor Type

This set of bits allows you to select one of nine thermocouple types or one of eight RTD types. Default unit is mV for thermocouples and ohms for RTDs.

#### Sensor Mode

This set of bits allows you to select the operational mode for the thermocouple or RTD inputs. For thermocouple inputs, you can choose the cold junction compensation mode: internal, external, no CJC and differential measurement between 2 channels, for example, the value of channel 0 minus the value of channel 1 appears in the channel 0 and channel 1 data table locations. For RTD inputs, you can choose 2-wire, 2-wire with user selected RTD offset, 3-wire, and 4-wire. Default for thermocouples is external CJC; default for RTDs is 2-wire (with no offsets).

#### Input Types

This set of bits allows you to select one of two input types: thermocouple (millivolt) or RTD (resistance). The default input type is thermocouple.

#### Reference Junction

These bits allow you to select from seven fixed temperatures for the CJC value that is used by the module in thermocouple mode. Use this mode when the ambient temperature surrounding the thermocouple connection point is known and steady. The default temperature is 0 °C (32 °F).

#### Fault Mode

You can enable or disable the fault detection. When enabled in thermocouple mode, each channel is monitored for an open circuit. If an open is detected, the overrange and fault bits are set for that channel, and the channel data is set to the maximum value (Series A), or minimum value (Series B) for the chosen mode of operation.

When enabled in RTD mode, each channel is monitored for an open circuit (RTD and wires) and short circuits (RTD). If an open is detected, the overrange and fault bits are set for that channel, and the channel data is set to the maximum value for the chosen mode of operation. If a short is detected, the underrange bits is set for that channel, except when in  $\Omega$  mode. The channel data is set to the minimum value for the chosen mode of operation.

#### RTD Offset

You can select from four fixed resistive values used by the module when inputs are configured for 2-wire with user selected RTD offset. The RTD offset is used to nullify the effects of the resistance of long lead wires. Each value represents the total resistance of both leads of a 2-wire RTD. For example, if you choose 5  $\Omega$  the module compensates for a total of 5  $\Omega$  of lead resistance.

You can perform a calibration operation that measures the actual total lead resistance with RTD replaced with a short circuit. The value stored from this operation is used when the option Use Channel Loop Compensation Value is selected. This is also the default setting and is initially set to 0 at the factory. Each channel has its own pair of RTD offset bits and a Channel Loop Compensation value.

# **Sensor Types**

Individual input channels are configurable to operate with the following sensor types:

| RTD Type                                                        | Thermocouple Type                  |
|-----------------------------------------------------------------|------------------------------------|
| Sensor type for channels 03                                     | Sensor type for channels 03        |
| Sensor type for channels 47                                     | Sensor type for channels 47        |
| Resistance (default)                                            | mV (default)                       |
| 100 ΩPt $\alpha$ = 0.00385 Euro (-200+870 °C) (-3281598 °F)     | B 3001800 °C (5723272 °F)          |
| 200 ΩPt $\alpha$ = 0.00385 Euro (-200+400 °C) (-328752 °F)      | E -2701000 °C (-4541832 °F)        |
| 100 Ω Pt $\alpha$ = 0.003916 U.S. (-200+630 °C) (-3281166 °F)   | J -2101200 °C (-3462192 °F)        |
| 200 ΩPt $\alpha$ = 0.003916 U.S. (-200+400 °C) (-328752 °F)     | K -2701372 °C (-4542502 °F)        |
| 100 $\Omega$ Nickel $\alpha$ = 0.00618 (-60+250 °C) (-76482 °F) | TXK/XK(L) -200800 °C (-3281472 °F) |
| 200 $\Omega$ Nickel $\alpha$ = 0.00618 (-60+200 °C) (-76392 °F) | N -2701300 °C (-4502372 °F)        |

| RTD Type                                                  | Thermocouple Type         |
|-----------------------------------------------------------|---------------------------|
| 120 Ω Nickel $\alpha$ = 0.00672 (-80+320 °C) (-112608 °F) | R -501768 °C (-583214 °F) |
| 10 Ω Copper $\alpha$ = 0.00427 (-200+260 °C) (-328500 °F) | S -501768 °C (-583214 °F) |
|                                                           | T -270400 °C (-454752 °F) |

You select individual channel ranges using write word 1 of the block transfer write instruction.

|         | Disconnecting and reconnecting RTDs with power applied temporarily<br>disturbs the steady state data of the channel. Allow 2 minutes for<br>settling time or cycle power to the module after terminating<br>connections.                                                                                                    |
|---------|----------------------------------------------------------------------------------------------------|
|         |                                                                                                    |
|         | If using RTD isolators, we recommend using 2- or 4-wire configurations only and digital filtering to the inputs.                                                                                                    |
|         |                                                                                                    |
| WARNING | <ul> <li>The range -3276832767 should only be used with mV selection.</li> <li>Signals from a thermocouple or RTD are non-linear, the mV selection is not recommended for thermocouple or RTD real time readings.</li> <li>If selected, the module will return the mV generated by the thermocouple or RTD, in addition to any offsets generated by wiring without any correction for the non-leanearity of the device.</li> <li>Also, when the module is configured for mV the CJC compensation is not applied for thermocouple devices.</li> <li>For thermocouples and RTDs you should use F or C data format. When configured as thermocouple or RTD the module will use an internal table to adjust for the non-linear mV returned by the field devices.</li> <li>After the internal calculations are preformed the module will provide results in degrees F or C.</li> </ul> |

# **Read Data From the Module**

Read programming transmits status and data from the TC and RTD input module to the processor data table in one I/O scan. The processor user program initiates the request to transfer data from the TC and RTD input module to the processor.

# Map Data for the Module

The following read and write words and bit/word descriptions describe the information written to and read from the TC and RTD input module. The

module uses up to 11 words of input data and up to 4 words of output data. Each word is composed of 16 bits.

#### Thermocouple and RTD Input Module Image Table Mapping

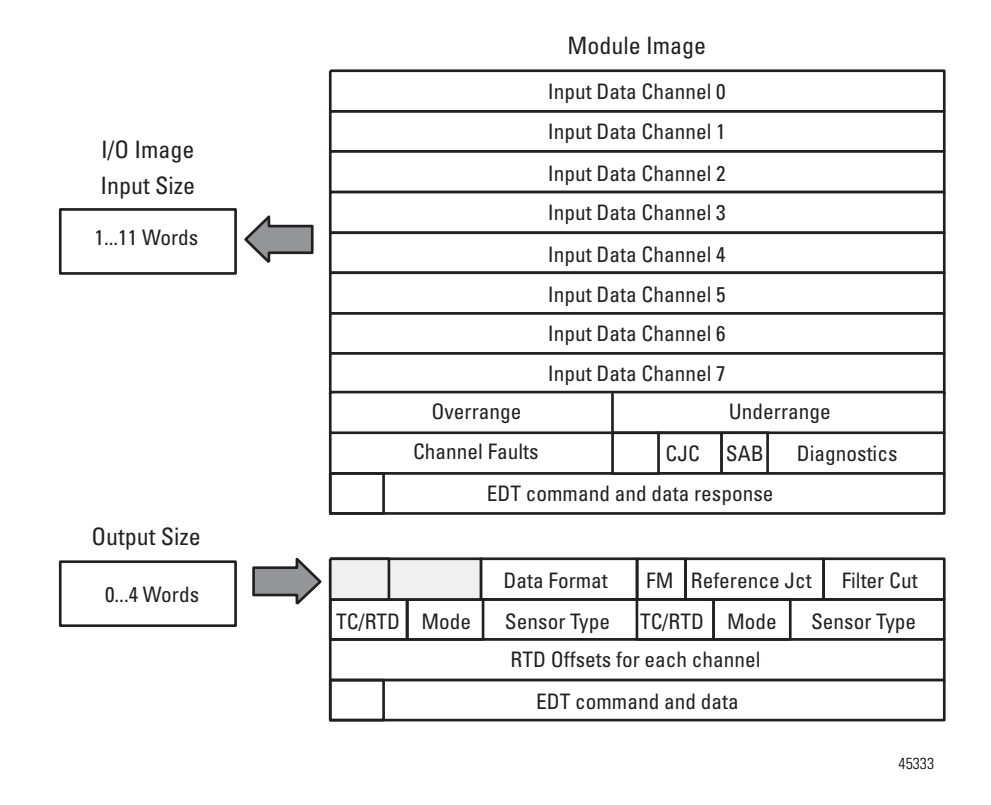

### **Block Transfer Read and Write**

The following block transfer read and write word bit information is presented for experienced users only.

| Dec.   | 15                   | 14                   | 13       | 12  | 11 | 10 | 09 | 08 | 07 | 06 | 05 | 04 | 03 | 02 | 01 | 00 |
|--------|----------------------|----------------------|----------|-----|----|----|----|----|----|----|----|----|----|----|----|----|
| Oct.   | 17                   | 16                   | 15       | 14  | 13 | 12 | 11 | 10 | 07 | 06 | 05 | 04 | 03 | 02 | 01 | 00 |
| Word 0 | Chann                | Channel O Input Data |          |     |    |    |    |    |    |    |    |    |    |    |    |    |
| Word 1 | Chann                | Channel 1 Input Data |          |     |    |    |    |    |    |    |    |    |    |    |    |    |
| Word 2 | Chann                | el 2 Inp             | out Data | a . |    |    |    |    |    |    |    |    |    |    |    |    |
| Word 3 | Chann                | el 3 Inp             | out Data | a   |    |    |    |    |    |    |    |    |    |    |    |    |
| Word 4 | Channel 4 Input Data |                      |          |     |    |    |    |    |    |    |    |    |    |    |    |    |
| Word 5 | Channel 5 Input Data |                      |          |     |    |    |    |    |    |    |    |    |    |    |    |    |

#### Input Map (Block Transfer Read)

#### Input Map (Block Transfer Read)

| Dec.    | 15                                                                                                    | 14          | 13          | 12          | 11          | 10          | 09          | 08          | 07                                                    | 06          | 05          | 04  | 03            | 02      | 01       | 00 |  |  |
|---------|----------------------------------------------------------------------------------------------------|-------------|-------------|-------------|-------------|-------------|-------------|-------------|-------------------------------------------------------|-------------|-------------|-----|---------------|---------|----------|----|--|--|
| Oct.    | 17                                                                                                    | 16          | 15          | 14          | 13          | 12          | 11          | 10          | 07                                                    | 06          | 05          | 04  | 03            | 02      | 01       | 00 |  |  |
| Word 6  | Chann                                                                                                    | el 6 In     | out Dat     | a           |             | •           |             |             |                                                       |             |             |     |               |         |          |    |  |  |
| Word 7  | Channel 7 Input Data                                                                                                    |             |             |             |             |             |             |             |                                                       |             |             |     |               |         |          |    |  |  |
| Word 8  | Overra                                                                                                    | ange Al     | arm Bit     | s (char     | inel 0 =    | = bit 8, a  | ind so a    | on.)        | Underrange Alarm Bits (channel 0 = bit 0, and so on.) |             |             |     |               |         |          |    |  |  |
| Word 9  | Ch 7<br>Flt                                                                                                    | Ch 6<br>Flt | Ch 5<br>Flt | Ch 4<br>Flt | Ch 3<br>Flt | Ch 2<br>Flt | Ch 1<br>Flt | Ch 0<br>Flt | Res                                                   | CJC2<br>Alm | CJC1<br>Alm | SAB | CJC<br>Status | Reserve | Reserved |    |  |  |
| Word 10 | Resp<br>Flag                                                                                                    | Comn        | nand Re     | espons      | Э           |             |             |             | Response Data                                         |             |             |     |               |         |          |    |  |  |
| Where:  | Ch Flt = Channel Fault<br>CJC = Cold Junction Compensation<br>SAB = Series of unit; 0 = Series A, 1 = Series B<br>Alm = Alarm |             |             |             |             |             |             |             |                                                       |             |             |     |               |         |          |    |  |  |

#### **Output Map (Block Transfer Write)**

| Dec.   | 15                                                                                                    | 14      | 13                    | 12      | 11                           | 10           | 09 | 08    | 07                      | 06                      | 05                               | 04 | 03 | 02                       | 01 | 00 |
|--------|----------------------------------------------------------------------------------------------------|---------|-----------------------|---------|------------------------------|--------------|----|-------|-------------------------|-------------------------|----------------------------------|----|----|--------------------------|----|----|
| Oct.   | 17                                                                                                    | 16      | 15                    | 14      | 13                           | 12           | 11 | 10    | 07                      | 06                      | 05                               | 04 | 03 | 02                       | 01 | 00 |
| Word 0 | Reserv                                                                                                    | ved     |                       |         | Data F                       | ormat        |    |       | Flt<br>Mode<br>Ch<br>47 | Flt<br>Mode<br>Ch<br>03 | Reference Jct. Filter Cutoff     |    |    |                          |    |    |
| Word 1 | TC/RT<br>Ch 4                                                                                                    | D<br>.7 | Senso<br>Mode<br>Ch 4 | r<br>.7 | Sensor<br>Ch 4               | r Type<br>.7 |    |       | TC/RTD<br>Ch 0          | )<br>3                  | Sensor Mode Senso<br>Ch 03 Ch 0. |    |    | r Type<br>.3             |    |    |
| Word 2 | RTD O<br>Ch 7                                                                                                    | ffset   | RTD O<br>Ch 6         | ffset   | RTD OffsetRTD OffsetCh 5Ch 4 |              |    | ffset | RTD Of<br>Ch 3          | fset                    | RTD OffsetRTD CCh 2Ch 1          |    |    | ffset RTD Offset<br>Ch 0 |    |    |
| Word 3 | Cmd<br>Flag                                                                                                    | EDT C   | ommano                | ł       |                              |              |    |       | EDT Command Data        |                         |                                  |    |    |                          |    |    |
| Where: | FIt = Fault<br>Ch = Channel<br>TC/RTD = Thermocouple/Resistance Temperature Detector<br>EDT = Extended Data Transfer |         |                       |         |                              |              |    |       |                         |                         |                                  |    |    |                          |    |    |

# Bit/Word Descriptions for the Input Module Block Transfer Read Words

| Word        | Dec. Bits<br>(Octal Bits) | Description          |
|-------------|---------------------------|----------------------|
| Read Word 0 | 0015<br>(0017)            | Channel O Input data |
| Read Word 1 | 0015<br>(0017)            | Channel 1 Input data |
| Read Word 2 | 0015<br>(0017)            | Channel 2 Input data |

| Read Word 3 | 0015<br>(0017) | Chai                                                                            | Channel 3 Input data                                                                                                    |                                                       |                                                           |                                                     |                                                                                                    |  |  |  |
|-------------|----------------|---------------------------------------------------------------------------------|----------------------------------------------------------------------------------------------------|-------------------------------------------------------|-----------------------------------------------------------|-----------------------------------------------------|----------------------------------------------------------------------------------------------------|--|--|--|
| Read Word 4 | 0015<br>(0017) | Chai                                                                            | nnel 4                                                                                                    | Input                                                 | data                                                      |                                                     |                                                                                                    |  |  |  |
| Read Word 5 | 0015<br>(0017) | Chai                                                                            | Channel 5 Input data                                                                                                    |                                                       |                                                           |                                                     |                                                                                                    |  |  |  |
| Read Word 6 | 0015<br>(0017) | Chai                                                                            | Channel 6 Input data                                                                                                    |                                                       |                                                           |                                                     |                                                                                                    |  |  |  |
| Read Word 7 | 0015<br>(0017) | Chai                                                                            | Channel 7 Input data                                                                                                    |                                                       |                                                           |                                                     |                                                                                                    |  |  |  |
| Read Word 8 | 0007           | Und<br>sign<br>char<br>Bit C<br>to ch                                           | <b>Underrange bits</b> – these bits are set if the input signal is below the minimum range of the input channel.<br>Bit 00 corresponds to channel 0bit 07 correspond to channel 7. |                                                       |                                                           |                                                     |                                                                                                    |  |  |  |
|             | 0815<br>(1017) | Ove<br>sign<br>char<br>Bit C<br>corre                                           | <b>rrang</b><br>al is a<br>nel; o<br>)8 (10)<br>espon                                                                                                    | bove<br>bove<br>r 2), a<br>corre<br>ds to d           | s – the<br>the ma<br>in inpu<br>spond<br>channe           | ese bit<br>aximu<br>it is di<br>Is to cl<br>el 1, a | is are set if 1), the input<br>m range of the input<br>sconnected.<br>hannel 0, bit 09 (11)<br>nd so on.                       |  |  |  |
| Read Word 9 | 0003           | <b>Diagnostic bits</b> – represent module configuration and/or hardware errors. |                                                                                                    |                                                       |                                                           |                                                     |                                                                                                    |  |  |  |
|             |                | Bit                                                                             | 03                                                                                                    | 02                                                    | 01                                                        | 00                                                  |                                                                                                    |  |  |  |
|             |                |                                                                                 | 0                                                                                                    | 0                                                     | 0                                                         | 0                                                   | Reserved for factory use                                                                                                    |  |  |  |
|             |                |                                                                                 | 0                                                                                                    | 0                                                     | 1                                                         | 0                                                   | Improper module configuration                                                                                                  |  |  |  |
|             |                |                                                                                 | 0                                                                                                    | 1                                                     | 1                                                         | 0                                                   | RAM aultf                                                                                                    |  |  |  |
|             |                |                                                                                 | 0                                                                                                    | 1                                                     | 1                                                         | 1                                                   | EEPROM fault                                                                                                    |  |  |  |
|             |                |                                                                                 | 0001, 0100, and 00111111 Reserved for factory use                                                                                                    |                                                       |                                                           |                                                     |                                                                                                    |  |  |  |
|             | 04             | Seri                                                                            | es of l                                                                                                    | Jnit (S                                               | SAB) –                                                    | · 0 = S                                             | eries A, 1 = Series B                                                                                                    |  |  |  |
|             | 0506           | Columbits<br>com<br>and<br>com<br>06 to                                         | d junc<br>are se<br>pensa<br>the th<br>pensa<br>o CJC2                                                                                                    | et (1) v<br>tor lea<br>ermoo<br>tion."<br>2.          | comp<br>vhen t<br>ad is b<br>couple<br>Bit 05             | ensat<br>he col<br>roken<br>is set<br>corre         | tion fault bits – These<br>rresponding cold junction<br>, unattached or shorted,<br>t to "external<br>esponds to CJC1, and bit |  |  |  |
|             | 07             | Not                                                                             | used                                                                                                    |                                                       |                                                           |                                                     |                                                                                                    |  |  |  |
|             | 0815<br>(1017) | Fau<br>indiv<br>the a<br>valu<br>09 (2                                          | <b>It ala</b><br>vidual<br>alarm<br>e. Bit<br>11) to                                                                                                    | r <b>m bi</b> t<br>input<br>is ena<br>08 (10<br>chann | t <b>s</b> – A<br>lead c<br>abled,<br>)) corre<br>el 1, a | n aları<br>opens<br>the ch<br>espon<br>and so       | m bit is set (1) when an<br>(broken, disconnected). If<br>annel reads maximum<br>ds to input channel 0, bit<br>on.             |  |  |  |

| Word         | Dec. Bits<br>(Octal Bits) | Description                                                                                                    |
|--------------|---------------------------|----------------------------------------------------------------------------------------------------|
| Read Word 10 | 0007                      | <b>Extended data table data response bits</b> – These bits echo the EDT command data written to the module during calibration.     |
|              | 0814<br>(1016)            | <b>Extended data table command response bits</b> –<br>These bits echo the EDT command written to the<br>module during calibration. |
|              | 15 (17)                   | Reserved for factory use                                                                                                    |

| Word         | Dec. Bits<br>(Octal Bits) | Desc                                   | Description                                                                                                    |                      |                |                                                                                                    |  |  |  |  |  |  |
|--------------|---------------------------|----------------------------------------|----------------------------------------------------------------------------------------------------|----------------------|----------------|----------------------------------------------------------------------------------------------------|--|--|--|--|--|--|
| Write Word 0 | 0002                      | Input                                  | Input Filter Selection bits                                                                                                    |                      |                |                                                                                                    |  |  |  |  |  |  |
|              |                           | Bit                                    | 02                                                                                                    | 01                   | 00             | Filter Time Constants – actual filtering depends on the module mode of operation                                                              |  |  |  |  |  |  |
|              |                           |                                        | 0                                                                                                    | 0                    | 0              | Hardware filtering only (default filtering)                                                                                                   |  |  |  |  |  |  |
|              |                           |                                        | 0                                                                                                    | 0                    | 1              | 25 ms                                                                                                    |  |  |  |  |  |  |
|              |                           |                                        | 0                                                                                                    | 1                    | 0              | 100 ms                                                                                                    |  |  |  |  |  |  |
|              |                           |                                        | 0                                                                                                    | 1                    | 1              | 250 ms                                                                                                    |  |  |  |  |  |  |
|              |                           |                                        | 1                                                                                                    | 0                    | 0              | 500 ms                                                                                                    |  |  |  |  |  |  |
|              |                           |                                        | 1                                                                                                    | 0                    | 1              | 1s                                                                                                    |  |  |  |  |  |  |
|              |                           |                                        | 1                                                                                                    | 1                    | 0              | 2 s                                                                                                    |  |  |  |  |  |  |
|              |                           |                                        | 1                                                                                                    | 1                    | 1              | 5 s                                                                                                    |  |  |  |  |  |  |
|              | Bits 0305                 | Refe<br>interr                         | <b>Reference Junction</b> – used when input type is set to thermocouple and sensor mode is set to internal compensation. Sets a fixed reference junction to compensate all thermocouple channels.              |                      |                |                                                                                                    |  |  |  |  |  |  |
|              |                           | Bit                                    | 05                                                                                                    | 04                   | 03             | Reference Junction                                                                                                    |  |  |  |  |  |  |
|              |                           |                                        | 0                                                                                                    | 0                    | 0              | 0 °C (32 °F)                                                                                                    |  |  |  |  |  |  |
|              |                           |                                        | 0                                                                                                    | 0                    | 1              | 20 °C (68 °F)                                                                                                    |  |  |  |  |  |  |
|              |                           |                                        | 0                                                                                                    | 1                    | 0              | 25 °C (77 °F)                                                                                                    |  |  |  |  |  |  |
|              |                           |                                        | 0                                                                                                    | 1                    | 1              | 30 °C (86 °F)                                                                                                    |  |  |  |  |  |  |
|              |                           |                                        | 1                                                                                                    | 0                    | 0              | 40 °C (104 °F)                                                                                                    |  |  |  |  |  |  |
|              |                           |                                        | 1                                                                                                    | 0                    | 1              | 50 °C (122 °F)                                                                                                    |  |  |  |  |  |  |
|              |                           |                                        | 1                                                                                                    | 1                    | 0              | 60 °C (140 °F)                                                                                                    |  |  |  |  |  |  |
|              |                           |                                        | 1                                                                                                    | 1                    | 1              | 70 °C (158 °F)                                                                                                    |  |  |  |  |  |  |
|              | Bits 0607                 | <b>Fault</b><br>chan<br>0 = D<br>1 = E | <b>Fault Mode bits</b> – when a bit is set (1), fault mode is enabled for that channel. Bit 06 corresponds to channels 03; bit 07 corresponds to channels 47.<br>0 = Disabled<br>1 = Enable wire-off detection |                      |                |                                                                                                    |  |  |  |  |  |  |
|              | Bits 0811<br>(1013)       | Data<br>impli                          | <b>form</b><br>ed de                                                                                                    | <b>nat</b> –<br>cima | modı<br>I poir | lle defaults to -400010000 in millivolt mode, and 05000 in $\Omega$ mode with ts (i.e40.00mV, 0.1 $\Omega$ ) whenever °C, °F, °K is selected. |  |  |  |  |  |  |

| Word         | Dec. Bits<br>(Octal Bits) | Des | cripti | on                |       |          |                                                              |  |  |  |  |  |
|--------------|---------------------------|-----|--------|-------------------|-------|----------|--------------------------------------------------------------|--|--|--|--|--|
| Write Word 0 | Bits 0811                 | Bit | 11     | 10                | 09    | 08       | Data type for channels 07                                    |  |  |  |  |  |
| (continued)  | (1013)                    |     | 0      | 0                 | 0     | 0        | °C (implied decimal point xxxx.x)                            |  |  |  |  |  |
|              |                           |     | 0      | 0                 | 0     | 1        | °F (implied decimal point xxxx.x)                            |  |  |  |  |  |
|              |                           |     | 0      | 0                 | 1     | 0        | °K (implied decimal point xxxx.x)                            |  |  |  |  |  |
|              |                           |     | 0      | 0                 | 1     | 1        | -32767+32767                                                 |  |  |  |  |  |
|              |                           |     | 0      | 1                 | 0     | 0        | 065535                                                       |  |  |  |  |  |
|              |                           |     | 010    | 11                | 111 r | not used |                                                              |  |  |  |  |  |
|              | Bits 1215<br>(1417)       | Not | used   |                   |       |          |                                                              |  |  |  |  |  |
| Write Word 1 | Bits 0003                 | Sen | sor Ty | /pe (             | Ther  | mocou    | ple or RTD)                                                  |  |  |  |  |  |
|              |                           | RTD | Туре   |                   |       |          |                                                              |  |  |  |  |  |
|              |                           | Bit | 03     | 02                | 01    | 00       | Sensor type for channels 03                                  |  |  |  |  |  |
|              |                           |     | 0      | 0                 | 0     | 0        | Resistance (default)                                         |  |  |  |  |  |
|              |                           |     | 0      | 0                 | 0     | 1        | 100 $\Omega$ Pt α = 0.00385 Euro (-200+870 °C) (-3281598 °F) |  |  |  |  |  |
|              |                           |     | 0      | 0                 | 1     | 0        | 200 $\Omega$ Pt α = 0.00385 Euro (-200+400 °C) (-328752 °F)  |  |  |  |  |  |
|              |                           |     | 0      | 0                 | 1     | 1        | 100 ΩPt $\alpha$ = 0.003916 U.S. (-200+630 °C) (-3281166 °F) |  |  |  |  |  |
|              |                           |     | 0      | 1                 | 0     | 0        | 200 $\Omega$ Pt α = 0.003916 U.S. (-200+400 °C) (-328752 °F) |  |  |  |  |  |
|              |                           |     | 0      | 1                 | 0     | 1        | 100 ΩNickel (-60+250 °C) (-76482 °F)                         |  |  |  |  |  |
|              |                           |     | 0      | 1                 | 1     | 0        | 200 ΩNickel (-60+200 °C) (-76392 °F)                         |  |  |  |  |  |
|              |                           |     | 0      | 1                 | 1     | 1        | 120 ΩNickel (-80+320 °C) °F) (-112608 °F)                    |  |  |  |  |  |
|              |                           |     | 1      | 0                 | 0     | 0        | 10 ΩCopper (-200+260 °C) °F) (-328500 °F)                    |  |  |  |  |  |
|              |                           |     | 100    | 10011111 not used |       |          |                                                              |  |  |  |  |  |
|              |                           | The | 1      |                   |       |          |                                                              |  |  |  |  |  |
|              |                           | Bit | 03     | 02                | 01    | 00       | Sensor type for channels 03                                  |  |  |  |  |  |
|              |                           |     | 0      | 0                 | 0     | 0        | mV (default)                                                 |  |  |  |  |  |
|              |                           |     | 0      | 0                 | 0     | 1        | B 3001800 °C (5723272 °F)                                    |  |  |  |  |  |
|              |                           |     | 0      | 0                 | 1     | 0        | E -2701000 °C (-4541832 °F)                                  |  |  |  |  |  |
|              |                           |     | 0      | 0                 | 1     | 1        | J -2101200 °C (-3462192 °F)                                  |  |  |  |  |  |
|              |                           |     | 0      | 1                 | 0     | 0        | K -2701372 °C (-4542502 °F)                                  |  |  |  |  |  |
|              |                           |     | 0      | 1                 | 0     | 1        | TXK/XK(L) -200800 °C (-3281472 °F)                           |  |  |  |  |  |
|              |                           |     | 0      | 1                 | 1     | 0        | N -2701300 °C (-4502372 °F)                                  |  |  |  |  |  |
|              |                           |     | 0      | 1                 | 1     | 1        | R -501768 °C (-583214 °F)                                    |  |  |  |  |  |
|              |                           |     | 1      | 0                 | 0     | 0        | S -501768 °C (-583214 °F)                                    |  |  |  |  |  |
|              |                           |     | 1      | 0                 | 0     | 1        | T -270400 °C (-454752 °F)                                    |  |  |  |  |  |
|              |                           |     | 1010   | 01                | 111 r | not used |                                                              |  |  |  |  |  |
|              | Bits 0405                 | Sen | sor M  | lode              | Sele  | ect bits |                                                              |  |  |  |  |  |
|              |                           | Bit | 05     | 04                | Ser   | nsor moo | de select for channels 03                                    |  |  |  |  |  |
|              |                           | The | rmoce  | ouple             | e     |          |                                                              |  |  |  |  |  |

| Word                        | Dec. Bits<br>(Octal Bits) | Des                                           | cripti                                                | on       |                           |                                          |                                                                                                    |  |  |  |  |  |  |  |
|-----------------------------|---------------------------|-----------------------------------------------|-------------------------------------------------------|----------|---------------------------|------------------------------------------|----------------------------------------------------------------------------------------------------|--|--|--|--|--|--|--|
| Write Word 1<br>(continued) |                           |                                               | 0                                                     | 0        | Ext<br>use                | <b>ernal c</b><br>d when                 | <b>ompensation</b> – uses cold junction sensors. Both CJC sensors must be external compensation is selected. |  |  |  |  |  |  |  |
|                             |                           |                                               | 0                                                     | 1        | Inte                      | ernal co                                 | ompensation – uses the user selected Reference Junction Selection.                                           |  |  |  |  |  |  |  |
|                             |                           |                                               | 1                                                     | 0        | No                        | compen                                   | sation. Data is referenced to 0 °C (32 °F).                                                                  |  |  |  |  |  |  |  |
|                             |                           |                                               | 1                                                     | 1        | Diff                      | erential                                 | measurement between 2 channels (01, 23, 45, 67)                                                              |  |  |  |  |  |  |  |
|                             |                           | RTD                                           |                                                       | -        |                           |                                          |                                                                                                    |  |  |  |  |  |  |  |
|                             |                           |                                               | 0                                                     | 0        | 2-w                       | vire RTD                                 | no compensation                                                                                              |  |  |  |  |  |  |  |
|                             |                           |                                               | 0                                                     | 1        | 2-w                       | 2-wire RTD with user selected RTD offset |                                                                                                    |  |  |  |  |  |  |  |
|                             |                           |                                               | 1                                                     | 0        | 3-w                       | 3-wire RTD                               |                                                                                                    |  |  |  |  |  |  |  |
|                             |                           | I                                             | 1 1 4-wire RTD                                        |          |                           |                                          |                                                                                                    |  |  |  |  |  |  |  |
|                             | Bits 0607                 | Inpu                                          | t Typ                                                 |          |                           |                                          |                                                                                                    |  |  |  |  |  |  |  |
|                             |                           | Bit                                           | 0/                                                    | 06       | selection for channels U3 |                                          |                                                                                                    |  |  |  |  |  |  |  |
|                             |                           |                                               | 0                                                     | U        | Ine                       | rmocou                                   | ple                                                                                                    |  |  |  |  |  |  |  |
|                             |                           |                                               | 0                                                     |          |                           |                                          |                                                                                                    |  |  |  |  |  |  |  |
|                             |                           |                                               | 1                                                     | 0        | Not                       | Not used                                 |                                                                                                    |  |  |  |  |  |  |  |
|                             | Dito 09 11                | Son                                           |                                                       | <br>mo / | NOL                       | NOT USED                                 |                                                                                                    |  |  |  |  |  |  |  |
|                             | (1013)                    | Sensor type (Thermocouple of KTD)<br>BTD Type |                                                       |          |                           |                                          |                                                                                                    |  |  |  |  |  |  |  |
|                             |                           | Rit                                           | 19PC                                                  | 10       | Ŋ٩                        | 08                                       | Sensor type for channels A 7                                                                                 |  |  |  |  |  |  |  |
|                             |                           | Dit                                           | 0                                                     | 0        | 0                         | 0                                        | Besistance (default)                                                                                         |  |  |  |  |  |  |  |
|                             |                           |                                               | 0                                                     | 0        | 0                         | 1                                        | $100 \Omega$ Pt $\alpha = 0.00385$ Euro -200+870 °C (-3281598 °F)                                            |  |  |  |  |  |  |  |
|                             |                           |                                               | 0                                                     | 0        | 1                         | 0                                        | $200 \Omega Pt \alpha = 0.00385 Euro -200+400 °C (-328752 °F)$                                               |  |  |  |  |  |  |  |
|                             |                           |                                               | $\begin{array}{c ccccccccccccccccccccccccccccccccccc$ |          |                           |                                          | 100 ΩPt $\alpha$ = 0.003916 U.S200+630 °C (-3281166 °F)                                                      |  |  |  |  |  |  |  |
|                             |                           |                                               | 0                                                     | 1        | 0                         | 0                                        | 200 ΩPt α = 0.003916 U.S200+400 °C (-328752 °F)                                                              |  |  |  |  |  |  |  |
|                             |                           |                                               | 0                                                     | 1        | 0                         | 1                                        | 100 ΩNickel -60+250 °C (-76482 °F)                                                                           |  |  |  |  |  |  |  |
|                             |                           |                                               | 0                                                     | 1        | 1                         | 0                                        | 200 ΩNickel -60+200 °C (-76362 °F)                                                                           |  |  |  |  |  |  |  |
|                             |                           |                                               | 0                                                     | 1        | 1                         | 1                                        | 120 ΩNickel -80+320 °C (-112608 °F)                                                                          |  |  |  |  |  |  |  |
|                             |                           |                                               | 1                                                     | 0        | 0                         | 0                                        | 10 ΩCopper -200+260 °C (-328470 °F)                                                                          |  |  |  |  |  |  |  |
|                             |                           |                                               | 100                                                   | 11       | 111 n                     | ot used                                  |                                                                                                    |  |  |  |  |  |  |  |
|                             | Bits 0811                 | The                                           | moc                                                   | ouple    | е Тур                     | е                                        |                                                                                                    |  |  |  |  |  |  |  |
|                             | (1013)                    | Bit                                           | 11                                                    | 10       | 09                        | 08                                       | Sensor type for channels 47                                                                                  |  |  |  |  |  |  |  |
|                             |                           |                                               | 0                                                     | 0        | 0                         | 0                                        | mV (default)                                                                                                 |  |  |  |  |  |  |  |
|                             |                           |                                               | 0                                                     | 0        | 0                         | 1                                        | B 3001800 °C (5723272 °F)                                                                                    |  |  |  |  |  |  |  |
|                             |                           |                                               | 0                                                     | 0        | 1                         | 0                                        | E -2701000 °C (-4541832 °F)                                                                                  |  |  |  |  |  |  |  |
|                             |                           |                                               | 0                                                     | 0        | 1                         | 1                                        | J -2101200 °C (-3462192 °F)                                                                                  |  |  |  |  |  |  |  |
|                             |                           |                                               | 0                                                     | 1        | 0                         | 0                                        | K -2701372 °C (-4542502 °F)                                                                                  |  |  |  |  |  |  |  |
|                             |                           |                                               | 0                                                     | 1        | 0                         | 1                                        | TXK/XK(L) -200800 °C (-3281472 °F)                                                                           |  |  |  |  |  |  |  |
|                             |                           |                                               | 0                                                     | 1        | 1                         | 0                                        | N -2701300 °C (-4502372 °F)                                                                                  |  |  |  |  |  |  |  |
|                             |                           |                                               | 0                                                     | 1        | 1                         | 1                                        | R -501768 °C (-583214 °F)                                                                                    |  |  |  |  |  |  |  |
|                             |                           |                                               | 1                                                     | 0        | 0                         | 0                                        | S -501/68 °C (-583214 °F)                                                                                    |  |  |  |  |  |  |  |

#### Word Dec. Bits Description (Octal Bits) 0 0 T -270...400 °C (-454...752 °F) 1 1 1010...1111 not used Sensor Mode Select bits Bits 12...13 (14...15) Bit 13 12 Sensor mode select for channels 4...7 Thermocouple External compensation - uses cold junction sensors. Both CJC sensors must be 0 0 used when external compensation is selected. Internal compensation – uses the user selected Reference Junction. 0 1 1 0 No compensation. Data is referenced to 0 °C (32 °F). 1 1 Differential measurement between 2 channels. RTD 0 0 2-wire RTD no compensation 0 1 2-wire RTD with user selected offset 3-wire **BTD** 1 0 4-wire RTD 1 1 Bits 14...15 **Input Type Select** (16...17) Bit 15 14 Input type selection for channels 4...7 0 0 Thermocouple 0 1 RTD 1 0 Not used 1 1 Not used Write Word 2 00...15 **RTD offset select bits** – used when input type is set to RTD and sensor mode select is set to 2-wire with user selected RTD offset. Allows you to set the type of RTD loop resistance compensation used (00...17)for all RTDs or one of three fixed values for all channels. **NOTE:** Not applicable to 10 $\Omega$ copper RTD. Bit 01 00 RTD Offset Select Bits - channel 0 03 RTD Offset Select Bits - channel 1 02 05 04 RTD Offset Select Bits - channel 2 07 06 RTD Offset Select Bits - channel 3 09 08 RTD Offset Select Bits - channel 4 11 10 RTD Offset Select Bits - channel 5 13 12 RTD Offset Select Bits - channel 6 15 14 RTD Offset Select Bits - channel 7 0 0 Use channel loop compensation value stored during calibration procedure for 2-wire RTD (default = $0 \Omega$ ) 0 1 $5 \Omega$ (total lead resistance) 0 10 $\Omega$ (total lead resistance) 1 $15 \Omega$ 1 1

| Word         | Dec. Bits<br>(Octal Bits) | Description                                                                                                    |
|--------------|---------------------------|----------------------------------------------------------------------------------------------------|
| Write Word 3 | 0007                      | <b>Extended data table data bits</b> – These bits are written to the module during calibration. They are used to define offset, gain and general channel calibration. |
|              | 0814<br>(1016)            | <b>Extended data table command bits</b> – These bits are written to themodule during calibration. They are used to select channel calibration action.                 |
|              | 15 (17)                   | Reserved for factory use only                                                                                                    |

# Using Series A Functionality in a Series B Module

To employ Series A functionality when using a Series B 1794-IRT8 module, connect a wire from terminal 39 to terminal 48 on the 1794-TB3G or 1794-TB3GS terminal base unit. When terminals 39 and 48 are wired together, bit 4 in read word 9 will **not** be set (0), indicating the module is in Series A functionality.

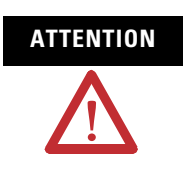

If these terminals are not connected together, the Series B product will default to Series B functionality.

# **Chapter Summary**

This chapter provided the user with data and instructions to configure and map data for the FLEX I/O Thermocouple, RTD, and Millivolt Input module.

# **Calibrate Your Module**

# **Overview**

This chapter provides the tools and equipment, and procedure for calibrating your FLEX I/OThermocouple, RTD, and mV input module.

| Topic                                                                    | Page |
|--------------------------------------------------------------------------|------|
| When and How to Calibrate Your FLEX I/O Module                           | 39   |
| Tools and Equipment                                                      | 40   |
| Calibrate Your Input Module                                              | 40   |
| Calibration Setup                                                        | 41   |
| Wiring Connections for Calibrating the Thermocouple and RTD Input Module | 41   |
| Read and Write Words for Calibration                                     | 42   |
| EDT Calibration Command and Command Data Summary                         | 44   |
| Offset Calibration                                                       | 45   |
| Gain Calibration                                                         | 46   |
| Current Source Calibration                                               | 47   |
| Cold Junction Calibration                                                | 49   |
| Channel Loop Compensation Calibration                                    | 49   |
| Chapter Summary                                                          | 49   |

# When and How to Calibrate Your FLEX I/O Module

This module is shipped to you already calibrated. If a calibration check is required, the module must be in a FLEX system. We recommend recalibrating your module, if the module is going to be used in an environment with temperature other than 25 °C (77 °F) and 30% humidity.

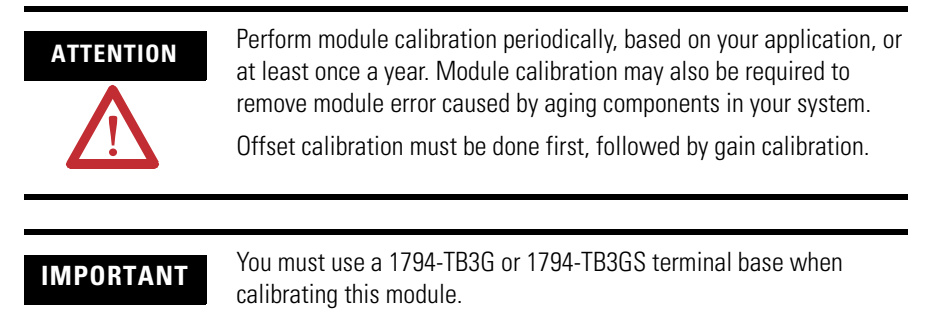

Calibration can be accomplished using the manual calibration procedure described in the following sections.

# **Tools and Equipment**

To calibrate your Thermocouple, RTD, and mV input module, you will need the following tools and equipment:

| Tool or Equipment                             | Description                                                                                        |                                                     |  |  |  |  |
|-----------------------------------------------|----------------------------------------------------------------------------------------------------|-----------------------------------------------------|--|--|--|--|
| Precision Resistors                           | High Precision Resistors:<br>383 W, 0.01%, 5ppm/°C<br>100 W, 0.01%, 5ppm/°C<br>10 KΩ 0.5%, 5ppm/°C |                                                     |  |  |  |  |
| Precision Voltage Source                      | 320 mV, 1 $\mu V$ resolution                                                                       | Analogic 3100, Data Precision<br>8200 or equivalent |  |  |  |  |
| Industrial Terminal and<br>Interconnect Cable | Programming terminal for Allen-Bradley family processors                                           |                                                     |  |  |  |  |

# Calibrate Your Input Module

| ATTENTION |  |
|-----------|--|
| •         |  |

You must calibrate the module in a FLEX I/O system. The module must communicate with the processor and an industrial terminal. You can calibrate input channels in any order, or all at once.

IMPORTANT

To allow the internal module temperature to stabilize, apply power to the module at least 20 minutes before calibration.

When using remote I/O, before calibrating your module, you must enter ladder logic into the processor memory, so that you can initiate block transfer writes (BTW) to the module, and read inputs (BTR) from the module.

To manually calibrate the module:

- **1.** Apply a reference to the desired input(s).
- **2.** Send a message to the module indicating which inputs to read and what calibration step is being performed (offset).

The module returns a response which echoes the message sent to the module. The module stores this input data.

- 3. Apply a second reference signal to the module.
- 4. Send a second message indicating which inputs to read and what calibration step is being performed (gain).

The module computes new calibration values for the inputs and returns a response which echoes back the message sent to the module. If the calibration cannot be completed, the module returns a fault message.

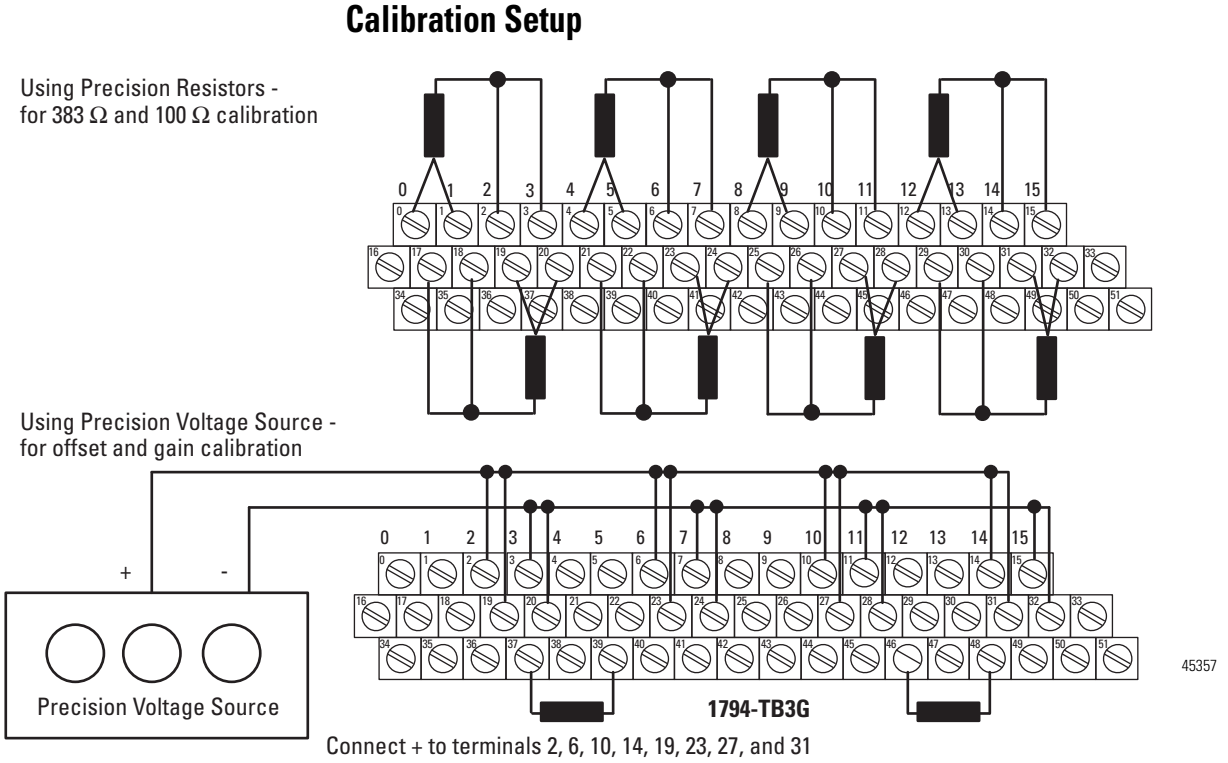

Connect + to terminals 2, 6, 10, 14, 13, 23, 27, and 31 Connect - to terminals 3, 7, 11, 15, 20, 24, 28 and 32

Connect one 10 K  $\Omega,$  0.5% resistor across terminals 37 and 39 and another across 46 and 48.

#### Wiring Connections for Calibrating the Thermocouple and RTD Input Module

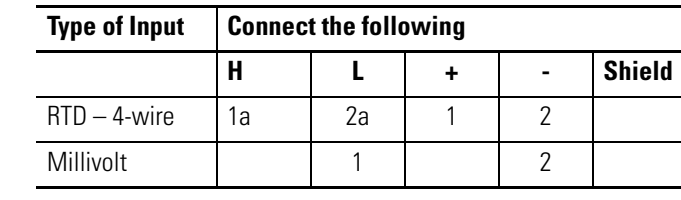

#### Wiring to the 1794-TB3G and 1794-TB3GS Terminal Base Units

| RTD or  | 1794-TB3G and               | 1794-TB3G and 1794-TB3GS Terminal Base Units <sup>(1)</sup> |                           |                      |  |  |  |  |  |  |  |  |
|---------|-----------------------------|-------------------------------------------------------------|---------------------------|----------------------|--|--|--|--|--|--|--|--|
| Channel | High Signal<br>Terminal (H) | Low Signal<br>Terminal (L)                                  | RTD Source<br>Current (+) | Signal Return<br>(-) |  |  |  |  |  |  |  |  |
| 0       | 1                           | 2                                                           | 0                         | 3                    |  |  |  |  |  |  |  |  |
| 1       | 5                           | 6                                                           | 4                         | 7                    |  |  |  |  |  |  |  |  |
| 2       | 9                           | 10                                                          | 8                         | 11                   |  |  |  |  |  |  |  |  |
| 3       | 13                          | 14                                                          | 12                        | 15                   |  |  |  |  |  |  |  |  |
| 4       | 18                          | 19                                                          | 17                        | 20                   |  |  |  |  |  |  |  |  |
| 5       | 22                          | 23                                                          | 21                        | 24                   |  |  |  |  |  |  |  |  |
| 6       | 26                          | 27                                                          | 25                        | 28                   |  |  |  |  |  |  |  |  |

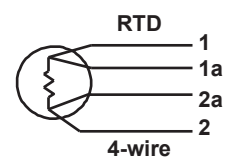

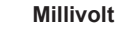

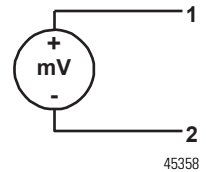

| RTD or           | 1794-TB3G and 1794-TB3GS Terminal Base Units <sup>(1)</sup> |                            |                           |                      |  |  |  |  |  |  |  |  |
|------------------|-------------------------------------------------------------|----------------------------|---------------------------|----------------------|--|--|--|--|--|--|--|--|
| Channel          | High Signal<br>Terminal (H)                                 | Low Signal<br>Terminal (L) | RTD Source<br>Current (+) | Signal Return<br>(-) |  |  |  |  |  |  |  |  |
| 7                | 30                                                          | 31                         | 29                        | 32                   |  |  |  |  |  |  |  |  |
| 24V DC Power     | 34 and 50                                                   |                            |                           |                      |  |  |  |  |  |  |  |  |
| 24V DC<br>Common | 35 and 51                                                   |                            |                           |                      |  |  |  |  |  |  |  |  |

### Wiring to the 1794-TB3G and 1794-TB3GS Terminal Base Units

<sup>(1)</sup> Terminals 16, 33 and 40...45 are chassis ground.

#### **Read and Write Words for Calibration**

The following tables provide read and write words for module calibration.

#### Write Words for Calibration

| Decimal | 15                                                                                                   | 14      | 13                     | 12           | 11                | 10                                              | 09 | 08           | 07               | 06                         | 05      | 04        | 03           | 02            | 01            | 00 |  |
|---------|----------------------------------------------------------------------------------------------------|---------|------------------------|--------------|-------------------|-------------------------------------------------|----|--------------|------------------|----------------------------|---------|-----------|--------------|---------------|---------------|----|--|
| Octal   | 17                                                                                                   | 16      | 15                     | 14           | 13                | 12                                              | 11 | 10           | 07               | 06                         | 05      | 04        | 03           | 02            | 01            | 00 |  |
| Word ↓  | Write                                                                                                |         |                        |              |                   |                                                 |    |              |                  |                            |         |           |              | •             |               |    |  |
| 0       | Resei                                                                                                | rved    |                        |              | Data              | Data Format                                     |    |              |                  | Flt<br>Mode<br>Ch<br>47    | Referer | nce Junct | ion          | Filter S      | Filter Select |    |  |
| 1       | TC/R <sup>-</sup><br>Ch. 4                                                                           | TD<br>7 | Senso<br>Mode<br>Ch 4. | or<br>9<br>7 | Sensor Type Ch 47 |                                                 |    | TC/RTD<br>03 | Ch.              | Sensor Mode Senso<br>Ch 03 |         |           | • Type Ch 03 |               |               |    |  |
| 2       | RTD (<br>Ch 7                                                                                        | Offset  | RTD (<br>Ch 6          | Offset       | RTD (<br>Ch 5     | RTD Offset RTD Offset RTD Offset Ch 5 Ch 4 Ch 3 |    |              | set              | RTD OffsetRTD CCh 2Ch 1    |         |           | fset         | RTD C<br>Ch O | )ffset        |    |  |
| 3       |                                                                                                    | EDT o   | comma                  | nd           | •                 |                                                 |    |              | EDT command data |                            |         |           |              |               |               |    |  |
| Where:  | Flt = Fault<br>TC/RTD = Thermocouple/Resistance Temperature Detector<br>EDT = Extended Data Transfer |         |                        |              |                   |                                                 |    |              |                  |                            |         |           |              |               |               |    |  |

#### **Read Words for Calibration**

| Decimal | 15                   | 14                   | 13      | 12 | 11 | 10 | 09 | 08 | 07 | 06 | 05 | 04 | 03 | 02 | 01 | 00 |
|---------|----------------------|----------------------|---------|----|----|----|----|----|----|----|----|----|----|----|----|----|
| Octal   | 17                   | 16                   | 15      | 14 | 13 | 12 | 11 | 10 | 07 | 06 | 05 | 04 | 03 | 02 | 01 | 00 |
| Word∜   | Read                 |                      |         |    |    |    |    |    |    |    |    |    |    |    |    |    |
| 0       | Chanr                | Channel 0 Input Data |         |    |    |    |    |    |    |    |    |    |    |    |    |    |
| 1       | Chanr                | nel 1 In             | put Dat | ta |    |    |    |    |    |    |    |    |    |    |    |    |
| 2       | Chanr                | nel 2 In             | put Dat | ta |    |    |    |    |    |    |    |    |    |    |    |    |
| 3       | Channel 3 Input Data |                      |         |    |    |    |    |    |    |    |    |    |    |    |    |    |
| 4       | Channel 4 Input Data |                      |         |    |    |    |    |    |    |    |    |    |    |    |    |    |

#### **Read Words for Calibration**

| Decimal | 15         | 14                                                                                                    | 13     | 12       | 11      | 10       | 09       | 08      | 07      | 06       | 05        | 04        | 03         | 02       | 01   | 00 |
|---------|------------|----------------------------------------------------------------------------------------------------|--------|----------|---------|----------|----------|---------|---------|----------|-----------|-----------|------------|----------|------|----|
| Octal   | 17         | 16                                                                                                    | 15     | 14       | 13      | 12       | 11       | 10      | 07      | 06       | 05        | 04        | 03         | 02       | 01   | 00 |
| Word↓   | Read       | Read                                                                                                    |        |          |         |          |          |         |         |          |           |           |            |          |      |    |
| 5       | Chan       | Channel 5 Input Data                                                                                                    |        |          |         |          |          |         |         |          |           |           |            |          |      |    |
| 6       | Chan       | Channel 6 Input Data                                                                                                    |        |          |         |          |          |         |         |          |           |           |            |          |      |    |
| 7       | Chan       | Channel 7 Input Data                                                                                                    |        |          |         |          |          |         |         |          |           |           |            |          |      |    |
| 8       | Overr      | ange A                                                                                                    | larm B | its (cha | innel O | = bit 08 | 3, and s | so on.) | Underra | ange Ala | rm Bits ( | channel ( | ) = bit 00 | , and so | on.) |    |
| 9       | Ch7<br>Flt | Ch7     Ch6     Ch5     Ch4     Ch3     Ch2     Ch1     Ch0     CJC 2     CJC 1     SAB     Diagnostic Status       Flt     Flt     Flt     Flt     Flt     Flt     Flt     Flt     Flt     SAB |        |          |         |          |          |         |         |          |           |           |            |          |      |    |
| 10      |            | EDT command response EDT data response                                                                                                    |        |          |         |          |          |         |         |          |           |           |            |          |      |    |
| Where:  | Flt =      | Fit = Fault                                                                                                    |        |          |         |          |          |         |         |          |           |           |            |          |      |    |

CJC = Cold Junction Compensation SAB = Series of unit; 0 = Series A; 1 = Series B

# ATTENTION

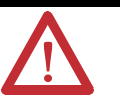

The CJC Status bit, Read Word 9, Bit 3 is added with the Firmware C release of the 1794-IRT8 Series B module.

The CJC Status bit is turned On when the temperature between the CJCs is greater than 6 °C but less than 12 °C.

When this temperature difference is above 12 °C, then the CJC Alarm bits are set.

Also, if a CJC temperrature is over-range or under-range, then the associated CJC Alarm bit is set. In this condition, the CJC Status bit is not set.

The CJC Status bit does not exist in Series A.

| Config Word 3<br>EDT Command<br>bits 815 | Meaning                          | Config Word 3<br>bits 47 | Config Word 3<br>bits 03 | Meaning                                                                                              |
|------------------------------------------|----------------------------------|--------------------------|--------------------------|----------------------------------------------------------------------------------------------------|
| Dec. (Hex)                               |                                  | Channel No.              | Command data             |                                                                                                    |
| 4 (4)                                    | General calibration by channel   | 07                       | 1                        | Channel internal current source and current sense resistor, with 4-wire external 383 $\Omega$ inputs |
|                                          |                                  | 07                       | 2                        | Channel internal current source and current sense resistor with 4-wire external 100 $\Omega$ inputs  |
|                                          |                                  | 07                       | 3                        | Loop channel compensation for 2-wire RTD                                                             |
|                                          |                                  | 07                       | 4                        | CJC calibration                                                                                      |
| 5 (5)                                    | Offset calibration by channel    | 07                       | 0                        | gain= 1, input = -320 mV                                                                             |
|                                          |                                  | 07                       | 1                        | gain = 2, input = 0.0 mV                                                                             |
|                                          |                                  | 07                       | 2                        | gain = 4, input = -50 mV                                                                             |
|                                          |                                  | 07                       | 3                        | gain = 8, input = -10.0 mV                                                                           |
|                                          |                                  | 07                       | 4                        | gain = 16, input = -9 mV                                                                             |
|                                          |                                  | 07                       | 5                        | gain = 32, input = 1.0 mV                                                                            |
| 6 (6)                                    | Gain calibration by channel      |                          | 0                        | gain = 1, input = 320 mV                                                                             |
|                                          |                                  |                          | 1                        | gain = 2, input = 320 mV                                                                             |
|                                          |                                  |                          | 2                        | gain = 4, input = 110 mV                                                                             |
|                                          |                                  |                          | 3                        | gain = 8, input = 70 mV                                                                              |
|                                          |                                  |                          | 4                        | gain = 16, input = 29 mV                                                                             |
|                                          |                                  |                          | 5                        | gain = 32, input = 19 mV                                                                             |
| 36 (24)                                  | Calibration all channels         |                          |                          |                                                                                                    |
|                                          | General calibration all channels | 0                        | 1                        | Channel internal current source and current sense resistor, with 4-wire external 383 $\Omega$ inputs |
|                                          |                                  | 0                        | 2                        | Channel internal current source and current sense resistor with 4-wire external 100 $\Omega$ inputs  |
|                                          |                                  | 0                        | 3                        | Loop channel compensation for 2-wire RTD                                                             |
|                                          |                                  | 0                        | 4                        | CJC calibration                                                                                      |
|                                          | Offset calibration all channels  | 1                        | 0                        | gain = 1, input = -320 mV                                                                            |

# EDT Calibration Command and Command Data Summary

| Config Word 3<br>EDT Command<br>bits 815 | Meaning                       | Config Word 3<br>bits 47 | Config Word 3<br>bits 03 | Meaning                    |
|------------------------------------------|-------------------------------|--------------------------|--------------------------|----------------------------|
|                                          |                               | 1                        | 1                        | gain = 2, input = 0.0 mV   |
|                                          |                               | 1                        | 2                        | gain = 4, input = -50 mV   |
|                                          |                               | 1                        | 3                        | gain = 8, input = -10.0 mV |
|                                          |                               | 1                        | 4                        | gain = 16, input = -9 mV   |
|                                          |                               | 1                        | 5                        | gain = 32, input = 1.0 mV  |
|                                          | Gain calibration all channels | 2                        | 0                        | gain = 1, input = 320 mV   |
|                                          |                               | 2                        |                          | gain = 2, input = 320 mV   |
|                                          |                               | 2                        |                          | gain = 4, input = 110 mV   |
|                                          |                               | 2                        |                          | gain = 8, input = 70 mV    |
|                                          |                               | 2                        |                          | gain = 16, input = 29 mV   |
|                                          |                               | 2                        |                          | gain = 32, input = 19 mV   |

# **Offset Calibration**

Inputs can be calibrated one at a time or all at once. To calibrate the offsets, proceed as follows:

- 1. Apply power to the module for 20 minutes before calibrating.
- 2. Connect a precision millivolt source across each input channel. Set the source to -320.00 mV for a gain of 1. Connect all (L) signal terminals together and attach to the positive lead from the precision voltage source. Connect all (-) signal terminals together and attach to the negative lead.

#### **EDT Commands for Offset Calibration**

|                  |                    | All Cha | annels  | Single Channel                |                                    |            |  |
|------------------|--------------------|---------|---------|-------------------------------|------------------------------------|------------|--|
|                  |                    | EDT Co  | ommand  | EDT<br>Command<br>Dec. or Hex | EDT Command<br>Data<br>Dec. or Hex |            |  |
| Gain<br>Selected | Input (mV)         | Hex     | Decimal | Bits 815                      | Bits<br>47                         | Bits<br>03 |  |
| 1                | -320.00 + 0.064 mV | 2410    | 9232    | 05                            | 07                                 | 0          |  |
| 2                | 0.000 + 0.032 mV   | 2411    | 9233    | 05                            | 07                                 | 1          |  |
| 4                | -50.00 + 0.016 mV  | 2412    | 9234    | 05                            | 07                                 | 2          |  |

|                  |                   | All Cha | annels  | Single Channel                |                                    |            |  |
|------------------|-------------------|---------|---------|-------------------------------|------------------------------------|------------|--|
|                  |                   | EDT Co  | ommand  | EDT<br>Command<br>Dec. or Hex | EDT Command<br>Data<br>Dec. or Hex |            |  |
| Gain<br>Selected | Input (mV)        | Hex     | Decimal | Bits 815                      | Bits<br>47                         | Bits<br>03 |  |
| 8                | -10.00 + 0.008 mV | 2413    | 9235    | 05                            | 07                                 | 3          |  |
| 16               | -9.00 + 0.004 mV  | 2414    | 9236    | 05                            | 07                                 | 4          |  |
| 32               | 1.000 + 0.002 mV  | 2415    | 9237    | 05                            | 07                                 | 5          |  |

#### **EDT Commands for Offset Calibration**

- **3.** Initiate a write to the module with the appropriate value in the EDT command location (write word 3, bits 00...15), as shown above.
- 4. Monitor the EDT response location (read word 11 bits 00...15) for an echo of the EDT command. Depending on which command you sent, it should show 241X Hex.

If the EDT response word reads 80FF (hex), repeat the step 3. Make sure that sufficient time is allowed for the module to respond to your request. If there is no change, calibration has failed. Check the wiring and try again.

- 5. Set the precision millivolt source to the value required for a gain of 2. Repeat steps 3 and 4 for gain 2. Repeat for each gain setting.
- **6.** When all offset calibrations are successful, proceed to the gain calibration.

## **Gain Calibration**

After completing the offset calibration, proceed with the gain calibration.

1. Connect a precision millivolt source across each input channel. Set the source to 320.00 mV for a gain of 1. Connect all (L) signal terminals together and attach to the positive lead from the precision voltage source. Connect all (-) signal terminals together and attach to the negative lead.

|                  |                    | All Cha     | nnels | Single Channel          |                                    |            |  |
|------------------|--------------------|-------------|-------|-------------------------|------------------------------------|------------|--|
|                  |                    | EDT Co      | mmand | EDT<br>Command          | EDT Command<br>Data<br>Dec. or Hex |            |  |
| Gain<br>Selected | Input (mV)         | Hex Decimal |       | Dec. or Hex<br>Bits 815 | Bits<br>47                         | Bits<br>03 |  |
| 1                | -320.00 + 0.064 mV | 2420        | 9248  | 06                      | 07                                 | 0          |  |
| 2                | 320.00 + 0.032 mV  | 2421        | 9249  | 06                      | 07                                 | 1          |  |
| 4                | 110 + 0.016 mV     | 2422        | 9250  | 06                      | 07                                 | 2          |  |
| 8                | 70.00 + 0.008 mV   | 2423        | 9251  | 06                      | 07                                 | 3          |  |
| 16               | 29.00 + 0.004 mV   | 2424        | 9252  | 06                      | 07                                 | 4          |  |
| 32               | 19.00 + 0.002 mV   | 2425        | 9253  | 06                      | 07                                 | 5          |  |

#### **EDT Commands for Gain Calibration**

2. Apply power to the module for 20 minutes before calibrating.

- **3.** After the connections stabilize, initiate a write word with the appropriate EDT command location (write word 3, bits 00...15) as shown above.
- 4. Monitor the value in the EDT response location (read word 11, bits 00...15) for an echo of the EDT command. Depending on which command you sent, it should show 242X Hex.

If the EDT response word reads 80FF (hex), repeat step 3. Make sure to allow for sufficient time for the module to respond to your request. If there is no change, calibration has failed. Check the wiring and try again.

**5.** Set the precision millivolt source to the value required for a gain of 2. Repeat steps 3 and 4 for gain 2. Repeat for each gain setting.

When all gain calibrations are successful, proceed to perform Current Source Calibration on page 47.

### **Current Source Calibration**

The current sources can be calibrated one at a time or all at once. To calibrate all the current sources, proceed as follows:

- **1.** Connect a 383 Ω 0.01% resistor across (H, +) and (L, -) of each input channel (8 resistors).
- 2. Apply power to the module for 20 minutes before calibrating.

- **3.** Initiate a write to the module with 2401 (hex) value in EDT command location (word 3, bits 00...15), as shown, for calibrating all channels at once. For individual channel calibrations, use the 04X1 (hex) (0401, 0411, 0421, ...0471 hex).
- **4.** Monitor the EDT response location (read word 10, bits 00...15) for an echo of the EDT command.

If the EDT response word reads 80FF (hex), repeat step 3. Make sure to allow for sufficient time for the module to respond to your request. If there is no change, calibration has failed. Check the wiring and try again.

5. Connect a 100 Ω 0.01% resistor across (H, +) and (L, -) of each input channel (8 resistors). Repeat steps 3 and 4 using the EDT command value of 2402 (hex) for calibrating all channels at once. For individual channel calibrations, use the 04X2 (hex) (0402, 0412, 0422, ...0472 hex).

When all calibrations are successful, proceed to the Cold Junction Calibration on page 47.

#### **Cold Junction Calibration**

Both cold junction compensation inputs must be calibrated at at the same time. To calibrate both at once, proceed as follows:

- **1.** Connect 10 KΩ 0.5% resistors across terminals 37 and 39 (CJC 1) and terminals 46 and 48 (CJC 2).
- 2. Apply power to the module for 20 minutes before calibrating.
- **3.** Initiate a write to the module with 2404 (hex) value in the EDT command location (word 3, bits 00...15).
- 4. Monitor the EDT response location (read word 11, bits 00...15) for an echo of the EDT command.

If the EDT response word reads 80FF (hex), repeat step 3. Make sure that sufficient time is allowed for the module to respond to your request. If there is no change, calibration has failed. Check the wiring and try again.

#### Channel Loop Compensation Calibration

Each 2-wire RTD can be calibrated individually, or at the same time. Proceed as follows.

- **1.** Short circuit the end of each input cable at the RTD element. Do this for all the channels to be calibrated.
- 2. Apply power to the module for 20 minutes before calibrating.
- **3.** Initiate a write to the module with 2403(hex) (calibrate all channels) in the EDT command location (write word 3, bits 00...15). For individual channel calibrations, use 04X3 (hex) (0403, 0413, 0423, ...0473).
- 4. Monitor the EDT response location (read word 1X, bits 00...15) for an echo of the EDT command.

If the EDT response word reads 80FF (hex), repeat step 3. Make sure that sufficient time is allowed for the module to respond to your request. If there is no change, calibration has failed. Check the wiring and try again.

# **Chapter Summary**

This chapter provided the user with instructions on how to calibrate your FLEX I/O Thermocouple, RTD, and mV input module.

# Notes:

# **Troubleshoot the Module**

# **Overview**

# **Module Indicators**

This chapter provides a description of the different status indicators for the FLEX I/O Thermocouple, RTD, and mV module to help you troubleshoot.

The FLEX I/O module has one status indicator (PWR) that is On when power is applied to the module, and one fault indicator (F) for each input.

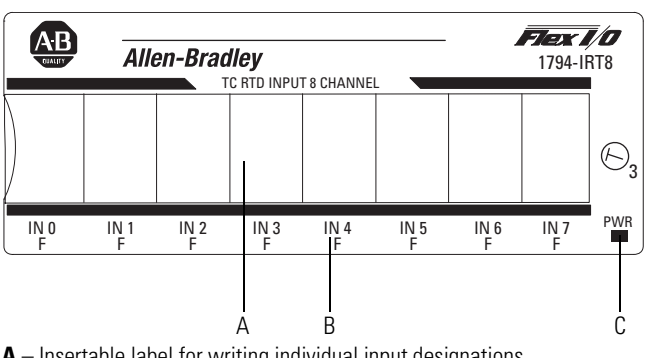

A - Insertable label for writing individual input designations

**B** – Fault Indicator - indicates noncritical fault

C - Power Indicator - indicates power applied to module A

| Indicator | Color | State | Description                                                                                                    |
|-----------|-------|-------|----------------------------------------------------------------------------------------------------|
| Fault     | Red   | On    | At power up – Channel 0 indicator lights at power up until all internal diagnostics are checked. After successful power up, the indicator goes off if no fault is detected and the module has started communicating with an adapter. |
|           |       |       | After successful power up – Indicates a critical fault, such as diagnostic failure. If channel indicator stays solid red after power up, there is an internal module error. Try cycling power. If problem persists, replace module.  |
|           |       |       | If channel indicator continues to blink after power up, communication between the module and the adapter has not been established.                                                                                                   |

#### **Status Indicators**

| Indicator | Color | State                                                    | Description                                                                                                    |
|-----------|-------|----------------------------------------------------------|----------------------------------------------------------------------------------------------------|
|           |       | Blinking<br>(when faults<br>are enabled,<br>and bit set) | Indicates a noncritical fault (such as open sensor). Input data set to maximum, and indicator flashes at about 1 Hz rate. |
| Power     |       | Off                                                      | Module not powered                                                                                                    |
|           | Green | On                                                       | Module receiving power                                                                                                    |

#### **Status Indicators**

The FLEX I/O Thermocouple, RTD, and mV module returns diagnostics to the processor in Word 9 of the block transfer read (BTR) file. These diagnostics give you information on the status or condition of the module.

| D | iagnos | tic | Bits | in | Word | 9 |
|---|--------|-----|------|----|------|---|
|---|--------|-----|------|----|------|---|

| Word        | Dec. Bits<br>(Octal Bits) | Description                                                                                                    |               |                   |                         |         |                               |
|-------------|---------------------------|----------------------------------------------------------------------------------------------------|---------------|-------------------|-------------------------|---------|-------------------------------|
| Read Word 9 | 0003                      | <b>Diagnostic bits</b> – represent module configuration and/or hardware errors.                                                                                                    |               |                   | nt module configuration |         |                               |
|             |                           | Bit                                                                                                    | 03            | 02                | 01                      | 00      |                               |
|             |                           |                                                                                                    | 0             | 0                 | 0                       | 0       | Reserved for factory use      |
|             |                           |                                                                                                    | 0             | 0                 | 1                       | 0       | Improper module configuration |
|             |                           |                                                                                                    | 0             | 1                 | 1                       | 0       | RAM aultf                     |
|             |                           |                                                                                                    | 0             | 1                 | 1                       | 1       | EEPROM fault                  |
|             |                           |                                                                                                    | 0001<br>facto | , 0100<br>pry use | D, and<br>e             | 10011   | 1111 Reserved for             |
|             | 04                        | Seri                                                                                                    | es of l       | Jnit (S           | SAB) –                  | · 0 = S | eries A, 1 = Series B         |
|             | 0506                      | <b>Cold junction compensation fault bits</b> – These<br>bits are set (1) when the corresponding cold junction<br>compensator lead is broken, unattached or shorted,<br>and the thermocouple is set to "external<br>compensation." Bit 05 corresponds to CJC1, and bit<br>06 to CJC2. |               |                   |                         |         |                               |
|             | 07                        | Not                                                                                                    | used          |                   |                         |         |                               |
|             | 0815<br>(1017)            | <b>Fault alarm bits</b> – An alarm bit is set (1) when an individual input lead opens (broken, disconnected). If the alarm is enabled, the channel reads maximum value. Bit 08 (10) corresponds to input channel 0, bit 09 (11) to channel 1, and so on.                             |               |                   |                         |         |                               |

# **Chapter Summary**

This chapter specified the different status indicators that would help the user troubleshoot the module.

# **Specifications**

# **Overview**

This appendix contains general and environmental specifications and certifications for the FLEX I/O Thermocouple, RTD, mV Input Modules.

# **General Specifications**

| Attribute                       | Value                                                                                                    |    |  |  |  |
|---------------------------------|----------------------------------------------------------------------------------------------------|----|--|--|--|
| Number of inputs                | 8 channels (2 groups of 4)                                                                                                    |    |  |  |  |
| Module location                 | Cat. Nos. 1794-TB3G, 1794-TB3GS, 1794-TB3GK Termina base units                                                                                                    | I  |  |  |  |
| Nominal input voltage ranges    | -40100 mV DC for thermocouples<br>0325 mV for RTDs<br>mV default                                                                                                    |    |  |  |  |
| Supported<br>thermocouple types | Type         Range °C         Range °F           B         3001800 °C         (5723272 °F)           E         -2701000 °C         (-4541832 °F)           J         -2101200 °C         (-3462192 °F)           K         -2701372 °C         (-4542502 °F)           TXK/XK(L)         200800 °C         (-3281472 °F)           N         -2701300 °C         (-4542372 °F)           R         -501768 °C         (-583214 °F)           S         -501768 °C         (-583214 °F)           T         -270400 °C         (-454752 °F) |    |  |  |  |
| Supported RTD types             | Resistance<br>100 ΩPt $\alpha$ = 0.00385 Euro -200870 °C (-3281598 °F)<br>200 ΩPt $\alpha$ = 0.00395 Euro -200400 °C (-328752 °F)<br>100 ΩPt $\alpha$ = 0.003916 U.S200630 °C (-3281166 °F)<br>100 ΩPt $\alpha$ = 0.003916 U.S200400 °C (-328752 °F)<br>100 ΩNickel -60250 °C (-76482 °F)<br>200 ΩNickel -60200 °C (-76362) °F)<br>120 ΩNickel -80320 °C (-112608 °F)<br>10 ΩCopper -200 260 °C (-328 470 °F)                                                                                                    |    |  |  |  |
| Resolution                      | 14 bits                                                                                                    |    |  |  |  |
| Accuracy vs. filter cutoff      | 0.05% of full range in millivolt mode with filtering select<br>Hardware only = $0.10\%$ of full range in millivolt mode                                                                                                    | əd |  |  |  |
| Data format                     | °C (implied decimal point XXX.X)<br>°F (implied decimal point XXX.X)<br>°K (implied decimal point XXX.X)<br>-3276732767<br>065535<br>05000 ohms mode (implied decimal point XXX.X)<br>-4000+10000 millivolt mode (implied decimal<br>point XXX.XX)                                                                                                    |    |  |  |  |
| Common mode rejection           | -80 db @ 5V peak-to-peak, 5060 Hz                                                                                                    |    |  |  |  |
| Common mode input range         | ±15V min                                                                                                    |    |  |  |  |

# **General Specifications**

| Attribute                                                                             | Value                                                                                                    |
|---------------------------------------------------------------------------------------|----------------------------------------------------------------------------------------------------|
| lsolation voltage<br>(continuous voltage<br>withstand rating)                         | 50V (continuous), Basic Insulation Type<br>Type tested @ 1365V AC for 60 s, between field side<br>and system<br>No isolation between individual channels                                                                                                    |
| System throughput (8<br>channels scanned) – Add<br>0.5 ms if filtering is<br>selected | Typical module timing is shown here.<br>7.4 ms - millivolt<br>8.0 ms - $\Omega$ - 2-wire RTD<br>10.0 ms - $\Omega$ - 3-wire RTD<br>10.4 ms - $\Omega$ - 4-wire RTD<br>8.0 ms - 2-wire RTD (°F)<br>10.4 ms - 4-wire RTD (°F)<br>8.8 ms - 2-wire RTD (°C), (°K)<br>10.8 ms - 4-wire RTD (°C), (°K)<br>9.8 ms - 3-wire RTD (°C), (°K)<br>9.0 ms - Thermocouples (°F)<br>9.4 ms - Thermocouples (°C), (°K) |
| Open circuit protection                                                               | RTD mode – Open input – Module defaults to max value<br>TC mode – Open input – Module defaults to min value<br>To simulate wire-off detection in Series A TC mode when using<br>a Series B module, attach a jumper from terminal 39 to terminal<br>48 on the 1794-TB3G, 1794-TB3GS, or 1794-TB3GK terminal<br>base unit so that an open input will default to max value.                               |
| Open input detection time                                                             | Immediate detection 2 scans, max                                                                                                    |
| Overvoltage capability                                                                | 15V DC continuous at 25 °C                                                                                                    |
| Overall drift with temperature, max                                                   | 50 ppm/°C of span                                                                                                    |
| Cold junction compensation range                                                      | -20100 °C                                                                                                    |
| Cold junction compensator                                                             | Allen-Bradley catalog number 1794-CJC2                                                                                                    |
| Indicators                                                                            | 1 green power status indicator<br>8 red open input indicators                                                                                                    |
| FlexBus current                                                                       | 40 mA                                                                                                    |
| Power dissipation, max                                                                | 3.0 W @ 31.2V DC                                                                                                    |
| Thermal dissipation, max                                                              | 10.2 BTU/hr @ 31.2V DC                                                                                                    |
| Keyswitch position                                                                    | 3                                                                                                    |
| External DC power supply voltage                                                      |                                                                                                    |
| Voltage range<br>Supply current                                                       | 24V DC nom<br>95 mA @ 24V DC                                                                                                    |
| Dimensions (with module<br>installed in base) HxWxD<br>approx.                        | 94 x 94 x 69 mm<br>(3.7 x 3.7 x 2.7 in.)                                                                                                    |
| Temperature code, IEC                                                                 | Τ4                                                                                                    |

| G | en   | era | l Si | nec | ifia | rati | ons  |
|---|------|-----|------|-----|------|------|------|
| u | CIII | 51a | וטי  | hee |      | Juu  | UIIS |

| Attribute                                          | Value                                                                                                |
|----------------------------------------------------|----------------------------------------------------------------------------------------------------|
| Temperature code, North<br>American                | T4A                                                                                                  |
| Enclosure type rating                              | None (open-style)                                                                                    |
| Wire size                                          | Determined by installed terminal base                                                                |
| Signal conductors                                  |                                                                                                    |
| Thermocouple<br>Millivolt<br>Wire type             | Use appropriate shielded thermocouple wire <sup>(2)</sup><br>Belden 8761<br>Shielded on signal ports |
| Wiring category <sup>(1)</sup>                     | 2 – on signal ports<br>3 – on power ports                                                            |
| Terminal screw torque for cage-clamp terminal base | Determined by installed terminal base                                                                |

<sup>(1)</sup> Refer to the thermocouple manufacturer for proper thermocouple extension.

(2) Use this category information for planning conductor routing as described in Industrial Automation Wiring and Grounding Guidelines, Allen-Bradley publication <u>1770-4.1</u>.

# **Environmental Specifications**

| Attribute                          | Value                                                                                                    |
|------------------------------------|----------------------------------------------------------------------------------------------------|
| Temperature, operating             | IEC 60068-2-1 (Test Ad, Operating Cold),<br>IEC 60068-2-2 (Test Bd, Operating Dry Heat),<br>IEC 60068-2-14 (Test Nb, Operating Thermal Shock):<br>-2055 °C (-4131 °F) (1794-IRT8, 1794-IRT8K)<br>-2070 °C (-4158 °F) (1794-IRT8XT) |
| Temperature,<br>non- operating     | IEC 60068-2-1 (Test Ab, Unpackaged Non-operating Cold),<br>IEC 60068-2-2 (Test Bb, Unpackaged Non-operating Dry Heat),<br>IEC 60068-2-14 (Test Na, Unpackaged Non-operating<br>Thermal Shock):<br>-4085 °C (-40185 °F)             |
| Relative humidity                  | IEC 60068-2-30 (Test Db, Unpackaged Damp Heat):<br>595% noncondensing                                                                                                    |
| Vibration                          | IEC 60068-2-6 (Test Fc, Operating):<br>5 g @ 10500 Hz                                                                                                    |
| Shock<br>operating<br>nonoperating | IEC60068-2-27 (Test Ea, Unpackaged shock):<br>30 g<br>50 g                                                                                                    |
| Emissions                          | CISPR 11:<br>Group 1, Class A (with appropriate enclosure)                                                                                                    |
| ESD immunity                       | IEC 61000-4-2:<br>6 kV contact discharges<br>8 kV air discharges                                                                                                    |

| Attribute                | Value                                                                                                    |
|--------------------------|----------------------------------------------------------------------------------------------------|
| Radiated RF immunity     | IEC 61000-4-3:<br>10V/m with 1 kHz sine-wave 80% AM from 802000 MHz<br>10V/m with 200 Hz 50% Pulse 100% AM at 900 MHz<br>10V/m with 200 Hz 50% Pulse 100% AM at 1890 MHz<br>3V/m with 1 kHz sine-wave 80% AM from 20002700 MHz |
| EFT/B immunity           | IEC 61000-4-4:<br>±2 kV at 5 kHz on power ports<br>±2 kV at 5 kHz on shielded signal ports                                                                                                    |
| Surge transient immunity | IEC 61000-4-5:<br>±2 kV line-earth(CM) on shielded signal ports                                                                                                    |
| Conducted RF immunity    | IEC 61000-4-6:<br>10V rms with 1 kHz sine-wave 80% AM from<br>150 kHz80 MHz on shielded signal ports                                                                                                    |
|                          |                                                                                                    |
| ATTENTION To a this      | comply with the CE Low Voltage Directive (LVD), all connections to sequipment must be powered from a source compliant with                                                                                                    |

# **Environmental Specifications**

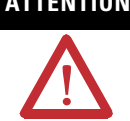

the following: Safety Extra Low Voltage (SELV) or Protected Extra Low Voltage (PELV).

# Certifications

| Certification (when product is marked) <sup>(1)</sup> | Value                                                                                                    |
|-------------------------------------------------------|----------------------------------------------------------------------------------------------------|
| c-UL-us                                               | UL Listed Industrial Control Equipment, certified for US and Canada. See UL File E65584.                                                                                                    |
|                                                       | UL Listed for Class I, Division 2 Group A,B,C,D Hazardous<br>Locations, certified for U.S. and Canada. See UL File E194810.                                                                                                    |
| CE                                                    | European Union 2004/108/EC EMC Directive, compliant with:<br>EN 61326-1; Meas./Control/Lab., Industrial Requirements<br>EN 61000-6-2; Industrial Immunity<br>EN 61000-6-4; Industrial Emissions<br>EN 61131-2; Programmable Controllers (Clause 8, Zone A & B) |
| C-Tick                                                | Australian Radiocommunications Act, compliant with:<br>AS/NZS CISPR 11; Industrial Emissions                                                                                                    |
| Ex                                                    | European Union 94/9/EC ATEX Directive, compliant with:<br>EN 60079-15; Potentially Explosive Atmospheres, Protection<br>"n" (II 3 G Ex nA IIC T4 X)<br>EN 60079-0; General Requirements (Zone 2)                                                               |
| TÜV                                                   | TÜV Certified for Functional Safety:<br>up to and including SIL 2                                                                                                    |

(1) See the Product Certification link at http://www.ab.com for Declarations of Conformity, Certificates, and other certification details.

# **Electronic Data Sheet (EDS) Files**

### **Overview**

EDS provides the definition for a device's configurable parameters and public interfaces to those parameters.

Every type of configurable device has its own unique EDS. It is a simple text file that allows product-specific information to be made available to third-party vendors.

This makes updating of configuration tools easier without having to constantly revise the configuration software tool.

Beginning with the following revisions, EDS files are required for RSNetworx for Devicenet and ControlNet, RSLinx, RSLogix5, and RSLogix 5000 software to recognize a device:

| RSNetworx   | Version 2.21     |
|-------------|------------------|
| RSLinx      | Version 1.10.176 |
| RSLogix5    | Version 4.0      |
| RSLogix5000 | Version 5.12     |

# **Updating EDS File**

Most EDS files are installed with RSLinx, RSNetworx, and other RSI software as long as you enable the option during installation.

There are instances where you will need to acquire and register EDS files on your own even after all software is installed.

- If you go online with RSNetworx and it shows a device with a "?" mark icon, a globe, or a message that says the device is unrecognized, this means the EDS file for that device **does not** exist on your PC.
- If RSLinx can see a processor but going online, uploading or downloading is **not** possible.

With ControlLogix modules the backplane **does not** show after expanding the tree or ControlLogix modules in the backplane show up as a yellow question mark without a red X sign.

An EDS file is also required if a bridge module such as a 1756-CNB or DNB **does not** show the "+" sign to expand the tree to show its network.

To acquire EDS files for Rockwell Automation and Allen-Bradley devices, go to Tools & Resources EDS Files at <u>www.ab.com/networks/eds</u>. It allows you to search for devices by the type of network and their catalog number.

ATTENTION
Make sure to match the major firmware revision of the device as each major firmware revision is associated with a specific EDS file.
Download the EDS file and place it in any folder, except the /Program Files/Rockwell Software/RSCommon/EDS folder where your Rockwell Automation software is installed.
Register EDS files with RSNetworx by selecting Tools EDS Wizard.
Select Register an EDS File, then click the Browse button on the Next page to find your file.

### **EDS Installation**

You can register EDS files with the EDS Hardware Installation tool.

- In Windows, go to Rockwell Software → RSLinx Tools → EDS Hardware Installation Tool.
- 2. Click Add to register an EDS file.

When an EDS file is registered, a copy of the file is made and placed in the /RSCommon/EDS folder, where your Rockwell Automation software is installed and your Windows registry is updated. Once the registration is complete you can move, copy, or delete the original files.

 ATTENTION
 Only one EDS file is required to support both the Series A and Series B modules. The module ID for the Series A and B is identical because there is no change in software functionality.

 The Series B hardware jumperdetermines how the module data reacts to an open circuit condition.

 ATTENTION

 Matter Distribution

 The Series A and B EDS file can be downloaded from www.ab.com/networks/eds.

 The EDS file is installed using the RSLinx Tools EDS Hardware Installation Tool.

# Program Your Module with PLC Family Processors

| Overview                             | This Appendix serves as a reference to users of the PLC-* Family Processors to program their modules.                                                                                                    |
|--------------------------------------|----------------------------------------------------------------------------------------------------|
|                                      | To initiate communication between the Thermocouple, RTD, and Millivolt<br>modules and your PLC processor, you must enter block transfer instructions<br>into your ladder logic program. Use this chapter to enter the necessary block<br>transfer instructions into your ladder logic program.                                                                                                    |
| Enter Block Transfer<br>Instructions | The Thermocouple, RTD, and Millivolt modules communicate with the PLC processor through bidirectional block transfers. This is the sequential operation of both read and write block transfer instructions.                                                                                                    |
|                                      | Before you configure the module, you need to enter block transfer instructions<br>into your ladder logic. The following example programs illustrate the minimum<br>programming required for communication to take place between the module<br>and a PLC processor. These programs can be modified to suit your application<br>requirements.                                                                                           |
|                                      | A configuration block transfer write (BTW) is initiated when the frequency<br>module is first powered up, and subsequently only when the programmer<br>wants to enable or disable features of the module. The configuration BTW sets<br>the bits which enable the programmable features of the module, such as scalars<br>and alarm values, and so on. Block transfer reads are performed to retrieve<br>information from the module. |
|                                      | Block transfer read (BTR) programming transmits status and data from the module to the processor data table. The processor user program initiates the request to transfer data from the module to the processor. The transferred words contain module status, channel status and input data from the module.                                                                                                    |
|                                      | Your program should monitor status bits, block transfer read and block transfer write activity.                                                                                                    |

#### **PLC-2 Family Processor**

The 1794 Thermocouple, RTD, and Millivolt modules are not recommended for use with PLC-2 family programmable controllers due to the number of digits needed for high resolution.

**IMPORTANT** The Thermocouple, RTD, and Millivolt modules function with reduced performance in PLC-2 systems. Because the modules do not support BCD and the PLC-2 processor is limited to values of 4095 (12 bit binary), many values returned in the BTR file may not provide meaningful data to the PLC-2 processor.

## **PLC-3 Family Processor**

Block transfer instructions with the PLC-3 processor use a control file and a data file. The block transfer control file contains the data table section for module location, the address of the block transfer data file and other related data. The block transfer data file stores data that you want transferred to the module (when programming a BTW) or from the module (when programming a BTR).

The programming terminal prompts you to create a control file when a block transfer instruction is being programmed. The same block transfer control file is used for both the read and write instructions for your module. A different block transfer control file is required for every module.
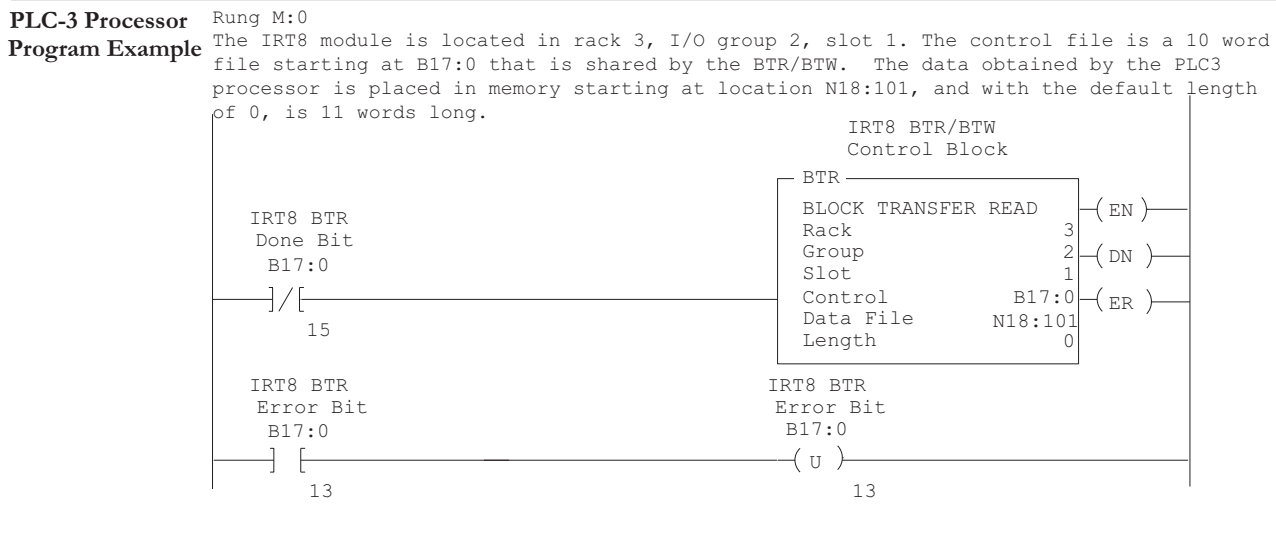

The IRT8 module is located in rack 3, I/O group 2, slot 1. The control file is a 10 word file starting at B17:0 that is shared by the BTR/BTW. The data sent by the PLC-3 processor to the IRT8 module is from PLC memory starting at N18:1, and with the default length of 0, is 4 words long.

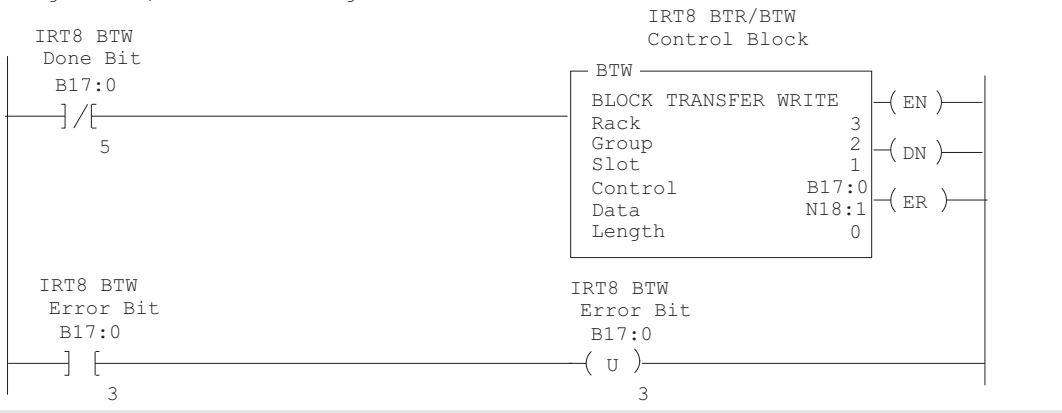

45566

#### **PLC-5 Family Processor**

Block transfer instructions with the PLC-5 processor use a control file and a data file. The block transfer control file contains the data table section for module location, the address of the block transfer data file and other related data. The block transfer data file stores data that you want transferred to the module (when programming a BTW) or from the module (when programming a BTR).

The programming terminal prompts you to create a control file when a block transfer instruction is being programmed. A different block transfer control file is used for the read and write instructions for your module.

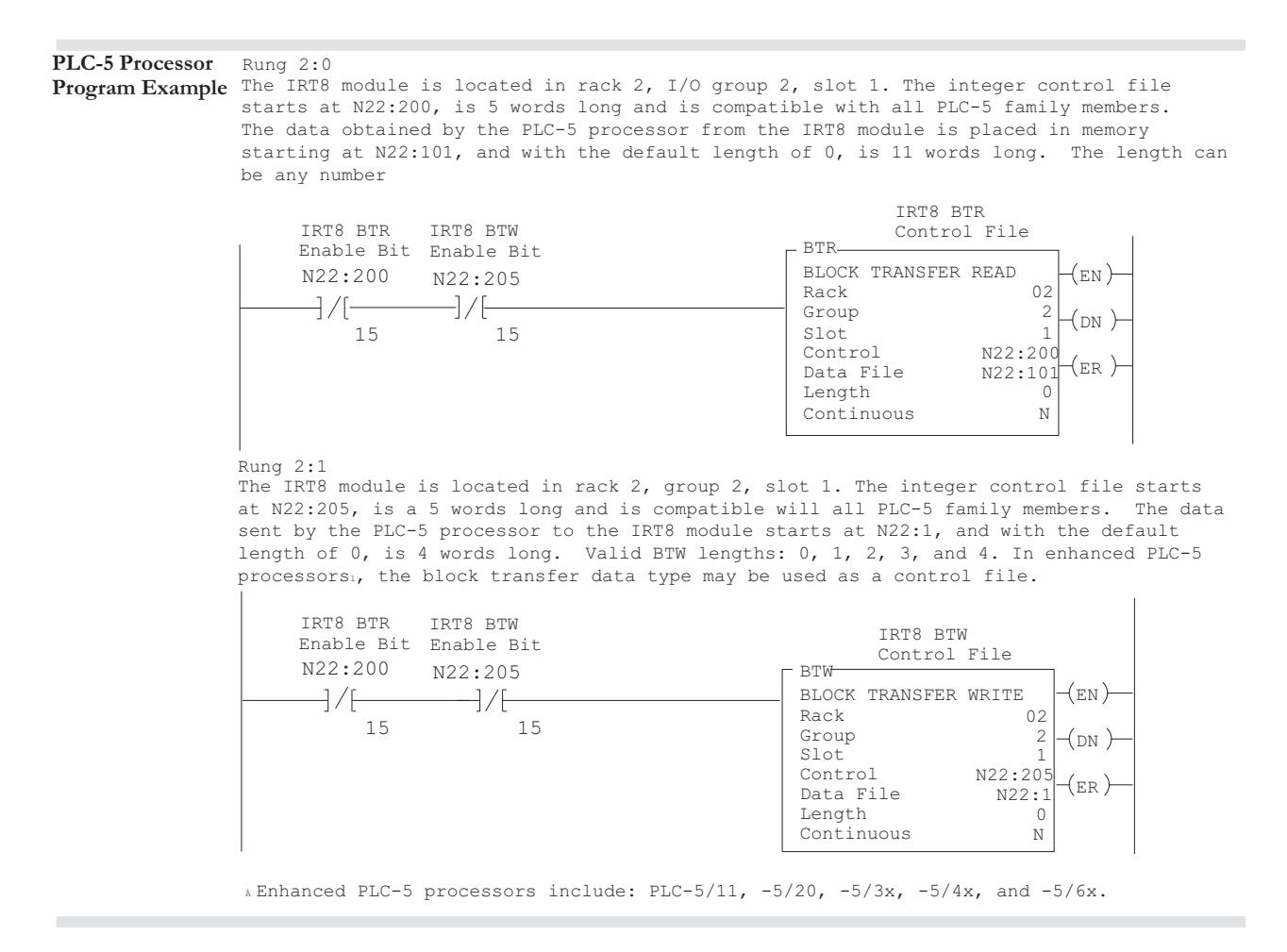

45567

#### PLC-5/250 Family Processor

Block transfer instructions with the PLC-5/250 processor use a control file and a data file. The block transfer control file contains the data table section for module location, the address of the block transfer data file and other related data. The block transfer data file stores data that you want transferred to the module (when programming a BTW) or from the module (when programming a BTR).

The programming terminal automatically selects the control file based on rack, group and module, and whether it is a read or write. A different block transfer control file is used for the read and write instructions for your module. A different block transfer control file is required for every module.

#### PLC-5/250 Processor Program Example

#### Rung 1STEPO:1

The IRT8 module is located in rack 14, I/O group 1, slot 0. The data obtained by the PLC-5/250 processor from the IRT8 module is placed in the data table starting at 2BTD5:101, and with the default length of 0, is 11 words long. The length can be any number between 0 and 11.

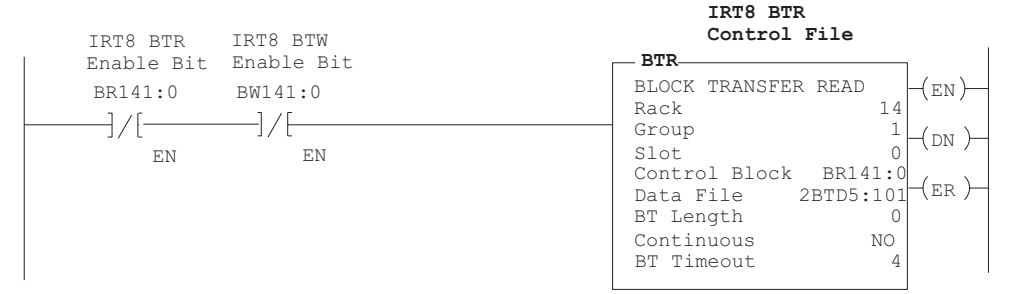

#### Rung 1STEPO:1

The IRT8 module is located in rack 14, I/O group 1, slot 0. The data sent to the IRT8 module from the PLC-5/250 processor is from the data table starting at 2BTD5:1, and with a default length of 0, is 4 words long. Valid BTW lengths: 0, 1, 2, 3, and 4.

| IRT8 BTR IRT8 BTW             | IRT8 BTW                                                                                                    |
|-------------------------------|----------------------------------------------------------------------------------------------------|
| Enable Bit Enable Bit         | Control File                                                                                                    |
| BR141:0 BW141:0<br>]/[]/[]/[] | BLOCK TRANSFER WRITE<br>Rack 14<br>Group 1<br>Slot 0<br>Control Block BW141:0<br>Data File 2BTD5:1<br>BT Length 0<br>Continuous NO<br>BT Timeout 4 |

45568

# Notes:

# **Safety Approvals**

# European Hazardous Location Approval

The 1794-IRT8, 1794-IRT8K, and 1794-IRT8XT modules are European Hazardous Location approved.

# European Zone 2 Certification (The following applies when the product bears the Ex or EEx Marking)

This equipment is intended for use in potentially explosive atmospheres as defined by European Union Directive 94/9/EC and has been found to comply with the Essential Hælth and Safety Requirements relating to the design and construction of Category 3 equipment intended for use in potentially explosive atmospheres, given in Annex II to this Directive.

Compliance with the Essential Health and Safety Requirements has been assured by compliance with EN 60079-15 and EN 60079-0.

#### WARNING

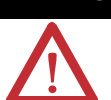

Observe the following additional Zone 2 certification requirements.

- This equipment is not resistant to sunlight or other sources of UV radiation.
- This equipment must be installed in an enclosure providing at least IP54 protection when applied in Zone 2 environments.
- This equipment shall be used within its specified ratings defined by Allen-Bradley.
- Provision shall be made to prevent the rated voltage from being exceeded by transient disturbances of more than 40% when applied in Zone 2 environments.
- Secure any external connections that mate to this equipment by using screws, sliding latches, threaded connectors, or other means provided with this product.
- Do not disconnect equipment unless power has been removed or the area is known to be nonhazardous.

# North American Hazardous Location Approval

The 1794-IRT8, 1794-IRT8K, and 1794-IRT8XT modules are North American Hazardous Location approved.

| The following information applies when operating this equipment in hazardous locations.                                                                                                    | Informations sur l'utilisation de cet équipement en<br>environnements dangereux.                                                                                                    |  |
|----------------------------------------------------------------------------------------------------|----------------------------------------------------------------------------------------------------|--|
| Products marked "CL I, DIV 2, GP A, B, C, D" are suitable for<br>use in Class I Division 2 Groups A, B, C, D, hazardous<br>locations and nonhazardous locations only. Each product is<br>supplied with markings on the rating nameplate indicating<br>the hazardous location temperature code. When combining<br>products within a system, the most adverse temperature<br>code (lowest "T" number) may be used to help determine the<br>overall temperature code of the system. Combinations of<br>equipment in your system are subject to investigation by the<br>local Authority Having Jurisdiction at the time of<br>installation. | Les produits marqués "CL I, DIV 2, GP A, B, C, D" ne<br>conviennent qu'à une utilisation en environnements de Classe<br>I Division 2 Groupes A, B, C, D dangereux et non dangereux.<br>Chaque produit est livré avec des marquages sur sa plaque<br>d'identification qui indiquent le code de température pour les<br>environnements dangereux. Lorsque plusieurs produits sont<br>combinés dans un système, le code de température le plus<br>défavorable (code de température le plus faible) peut être<br>utilisé pour déterminer le code de température global du<br>système. Les combinaisons d'équipements dans le système<br>sont sujettes à inspection par les autorités locales qualifiées<br>au moment de l'installation. |  |
| WARNING         EXPLOSION HAZARD           • Do not disconnect equipment unless power has been removed or the area is known to be nonhazardous.         • Do not disconnect equipment unless power has been removed or the area is known to be nonhazardous.                                                                                                    | AVERTISSEMENT          • Couper le courant ou s'assurer que<br>l'environnement est classé non<br>dangereux avant de débrancher<br>l'équipement.         • Couper le courant ou s'assurer que                                                                                                    |  |
| • Do not disconnect connections to this<br>equipment unless power has been<br>removed or the area is known to be<br>nonhazardous. Secure any external<br>connections that mate to this<br>equipment by using screws, sliding<br>latches, threaded connectors, or other                                                                                                    | l'environnement est classé non<br>dangereux avant de débrancher les<br>connecteurs. Fixer tous lesconnecteurs<br>externes reliés à cet équipement à<br>l'aide de vis, loquets coulissants,<br>connecteurs filetés ou autres moyens<br>fournis avec ce produit.                                                                                                    |  |
| <ul> <li>means provided with this product.</li> <li>Substitution of components may<br/>impair suitability for Class I, Division 2.</li> <li>If this product contains batteries, they</li> </ul>                                                                                                    | <ul> <li>La substitution de composants peut<br/>rendre cet équipement inadapté à une<br/>utilisation en environnement de Classe<br/>I, Division 2.</li> </ul>                                                                                                    |  |
| must only be changed in an area known to be nonhazardous.                                                                                                    | <ul> <li>S'assurer que l'environnement est<br/>classé non dangereux avant de changer<br/>les piles.</li> </ul>                                                                                                    |  |

#### Numerics

1756-CNB 57 1756-ENBT 21 1794-ACN15 3 1794-ACNR15 3 1794-ACNR15K 3 1794-ADN 3 1794-AENT 3, 22 1794-APB 3 1794-APBDPV1 3 1794-ASB 3 1794-CJC2 2, 54 **1794-IRT8** ix, 2, 4, 8, 21, 38, 71, 72 **1794-IRT8K** ix, 2, 71, 72 1794-IRT8XT ix, 2, 71, 72 1794-TB3G 7, 14, 15, 16, 18, 38, 39, 53, 54 1794-TB3GK 15, 16, 18, 53, 54 1794-TB3GS 7, 14, 15, 16, 18, 38, 39, 53, 54

## A

accuracy 65 adapter 1, 2, 12, 14 alignment bar 15 groove 15 Allen-Bradley 40, 71 analog signals 3

## B

backplane 7, 15 base unit 15 Belden 8761 55 **bipolar** 27 bits CJC alarm 8 CJC fault 33, 52 data format 28, 34 diagnostic 33, 52 EDT 34 EDT command 38 EDT data 38 fault alarm 33, 52 fault mode 34 input type 37 input types 28 overrange alarm 32 reference junction 28 sensor mode 28, 35, 37 sensor type 28, 36 underrange alarm 32

block transfer read (BTR) 31,52,59, 60, 61, 62 block transfer write (BTW) 30, 31, 40, 59, 60, 61, 62

### C

calibration CJC 44 cold junction 43, 48, 49 current source 47 EDT command 44, 45 environment 39 equipment 39 gain 44, 46 general 44 manual 40 offset 44, 45, 46 periodic 39 power supply 40, 45 preparation 40 procedure 39 read words 42 setup 41 temperature 39, 40 tools 39, 40 types of 39 using resistors 41 write words 42 cap plug 15 **CE Low Voltage Directive 56** certification CF 56 C-Tick 56 c-UL-us 56 European Zone 2 71 chassis 7, 16, 18, 42 CJC disconnecting 18, 19 fault 52 sensors 36, 37 alarm bit 8 cold junction calibration 49 compensation 18, 25, 28, 43 compensators 2, 17 commands EDT 44 common mode 8 communication module and adapter 3 CompactLogix 21 compensation 2-wire 25 2-wire with Loop 25

channel loop 29 CJC 30 differential 25 external 25, 36, 37 internal 25, 36, 37 conductors 55 configuration data format selection 28 fault mode 29 input filter 27 input range 27 input types 28 options 27 parameters 24 reference junction 28 RTD offset 29 sensor mode 28 sensor type 28 connecting wiring 41 connector current 54 female 10 male 10 controller 21 ControlLogix 21, 57 **ControlNet** 4, 8, 21 **C-Tick** 56 current draw 8 current source calibration 47

## D

daisychain 9, 17 data format bipolar 28 unipolar 28 data table 27 detection over-range 2 under-range 2 wire-off 2 diagnostics 51, 52 digital module 9 dimensions 54 **DIN rail** 2, 11 dissipation power 54 drilling dimension 13 points 12

# Ε

EDT command 32, 45, 46, 47, 48 data response 34 response 46, 48, 49 EFT/B immunity 56 Electronic Data Sheet (EDS) 58 emissions 55 EN 60079-0 71 EN 60079-15 71 enclosure 7 type rating 55 equipment 40 **ESD immunity** 55 Ethernet adapter 21 EtherNet/IP 4, 8 explosion hazard 72

F

fault alarm 33, 52 channel 32 detection 27 FFPROM 52 mode 29 **RAM 52** filter single pole 28 firmware 8 FLEX I/O 39 components 1 millivolt 7, 27, 53 RTD 7, 27, 53 system 12, 39, 40 thermocouple 7, 27, 53 FLEX system 1, 2 FlexBus 3, 10, 11, 12, 15 frequency input indicators 51

## G

gain 39, 40, 46

### Η

hazardous location European 71 North American 72

#### humidity 39

#### I

indicator 54 input channels 40 default 28 designators 5 filter 24, 25 range 30 resistive 2 type 36, 37 installation connecting wiring 10 hazardous location 15 instructions 7 mounting 10 requirements 7 terminal base 12 IP54 protection 71 isolation mode 8

## K

keyswitch 7, 14, 15, 54

#### L

ladder logic 40, 59 latching mechanism 15 Logix system 4 loop compensation 37 low pass 28

#### М

male connector 10 manual conventions xii purpose ix related x manual calibration 40 message fault 40 millivolt 28, 39, 60 calibration 41 wiring 18, 20 module label 4 status 52 mounting kit 13

wall or panel 12 MSG instructions 4 mV source 2, 28

#### 0

offset calibration 45 ohmmeter 17 open input 54 open sensor 52 overrange 29

#### Ρ

**PLC** processors control file 62, 60 data file 62.60 PLC-2 60 PLC-2 system 60 PLC 5-250 21, 61, 62 PLC 5 controller 21 power 40 connections 8 external DC 54 operational 7 precision millivolt 45, 46, 47 processor 27, 40 programming 59 Protected Extra Low Voltage (PELV) 56 publications related x

#### R

read programming 30 read words decimal 42 octal 42 overrange bits 33 underrange bits 33 recalibration 39 reference junction 34, 37, 42 default temperature 28 selection 36 related documentation x relative humidity 55 **Requested Packet Interval (RPI)** 23 resistance 28, 35, 36 resolution curve type B 24, 65 type E 24, 66 type J 24, 66

type K 24, 67 type N 24, 69 type R 24, 68 type S 24, 68 type T 24, 69 type TXK/XKL(L) 24, 70 **RF immunity** 56 **RSLinx** 57, 58 **RSLogix 5000 software** 4, 8, 21, 57 RSLogix 5 software 57 **RSNetworx** 57, 58 RTD analog input mapping 31 2-wire 18, 36, 37 3-wire 18, 25, 36, 37 3-wire connection 17 4-wire 18, 25, 36, 37, 41 4-wire connection 17 disconnecting 19 fault mode 29 isolators 19, 30 loop channel compensation 44 mode 29 offset 29, 32, 37, 42 wire pairs 17

## S

#### Safety Extra Low Voltage (SELV) 56 sensor CJC 36

mode 24, 25, 32, 28, 35, 42 RTD Type 29 RTD type 36 thermocouple type 29, 36 type 24, 32, 28, 29, 35, 36 series A 7, 8, 38 series B 7, 8, 38, 43 shock 55 signal analog to binary 3 conductors 55 wiring 16 SLC 21 specification

> accuracy vs. filter cutoff 53 cold junction compensation 54 common mode input range 53 common mode rejection 53 conducted RF immunity 56 data format 53 DIN rail 11

emissions 55 enclosure type rating 55 ESD immunity 55 general 53 indicators 54 isolation voltage 54 module location 53 nominal input voltage 53 number of inputs 53 open circuit 54 overall drift with temperature 54 overvoltage capability 54 radiated RF immunity 56 relative humidity 55 resolution 53 supply voltage 54 supported RTD 53 supported thermocouple 53 system throughput 54 temperature 55 vibration 55 wire size 55 status indicator diagnostic 43 fault 51 power 52 supply voltage 54 surge transient immunity 56

Т

**T4** 55 **T4A** 55 temperature ambient 28 code 55 non-operating 55 operating 55 terminal base 1, 2, 7, 10, 13, 55 installation 12 mounting 10 wiring 8 thermal dissipation 54 thermocouple 2, 24, 25, 28, 30, 36, 39, 42, 60 mode 8 resolution curves 65 wiring 18 tools precision resistors 40 precision voltage source 40 calibration 40 interconnect cable 40

troubleshoot 51

## U

unipolar 27

## V

vibration 55 voltage supply 54

# W

#### wire type 55 wire pairs 3-wire RTD 17 4-wire RTD 17

connecting 17 wiring category 55 combination 9 connections 18, 41 terminal base 8, 41 write words data format 42 filter time constants 34 input type 36 RTD Type 35 sensor mode 37 sensor type 36

## Ζ

**Zone 2** 71

# Notes:

# **Rockwell Automation Support**

Rockwell Automation provides technical information on the Web to assist you in using its products. At <u>http://www.rockwellautomation.com/support/</u>, you can find technical manuals, a knowledge base of FAQs, technical and application notes, sample code and links to software service packs, and a MySupport feature that you can customize to make the best use of these tools.

For an additional level of technical phone support for installation, configuration, and troubleshooting, we offer TechConnect support programs. For more information, contact your local distributor or Rockwell Automation representative, or visit <u>http://www.rockwellautomation.com/support/</u>.

## Installation Assistance

If you experience a problem within the first 24 hours of installation, review the information that is contained in this manual. You can contact Customer Support for initial help in getting your product up and running.

| United States or Canada            | 1.440.646.3434                                                                                                    |
|------------------------------------|----------------------------------------------------------------------------------------------------|
| Outside United States or<br>Canada | Use the <u>Worldwide Locator</u> at <u>http://www.rockwellautomation.com/support/americas/phone_en.html</u> , or contact your local Rockwell Automation representative. |

#### **New Product Satisfaction Return**

Rockwell Automation tests all of its products to ensure that they are fully operational when shipped from the manufacturing facility. However, if your product is not functioning and needs to be returned, follow these procedures.

| United States         | Contact your distributor. You must provide a Customer Support case number (call the phone number above to obtain one) to your distributor to complete the return process. |
|-----------------------|----------------------------------------------------------------------------------------------------|
| Outside United States | Please contact your local Rockwell Automation representative for the return procedure.                                                                                    |

# **Documentation Feedback**

Your comments will help us serve your documentation needs better. If you have any suggestions on how to improve this document, complete this form, publication <u>RA-DU002</u>, available at <u>http://www.rockwellautomation.com/literature/</u>.

Rockwell Otomasyon Ticaret A.Ş., Kar Plaza İş Merkezi E Blok Kat:6 34752 İçerenköy, İstanbul, Tel: +90 (216) 5698400

#### www.rockwellautomation.com

#### Power, Control and Information Solutions Headquarters

Americas: Rockwell Automation, 1201 South Second Street, Milwaukee, WI 53204-2496 USA, Tel: (1) 414.382.2000, Fax: (1) 414.382.4444 Europe/Middle East/Africa: Rockwell Automation NV, Pegasus Park, De Kleetlaan 12a, 1831 Diegem, Belgium, Tel: (32) 2 663 0600, Fax: (32) 2 663 0640 Asia Pacific: Rockwell Automation, Level 14, Core F, Cyberport 3, 100 Cyberport Road, Hong Kong, Tel: (852) 2887 4788, Fax: (852) 2508 1846